# 巢湖学院 听评课线上化操作手册

| 1. | 督長  | 户评教                       | 1   |
|----|-----|---------------------------|-----|
|    | 1.1 | 【电脑端】督导评教                 | 1   |
|    | 1.2 | 【手机端】督导评教                 | • 6 |
|    | 1.3 | 【电脑端】被评教师查看督导评教结果并提交整改措施  | •8  |
| 2. | 领导  | - 评教]                     | L O |
|    | 2.1 | 【电脑端】领导评教]                | L O |
|    | 2.2 | 【手机端】领导评教]                | ι5  |
|    | 2.3 | 【电脑端】被评教师查看领导评教结果并提交整改措施] | ι7  |
| 3. | 同行  | 「评教]                      | ۱9  |
|    | 3.1 | 【电脑端】同行教师登录]              | ۱9  |
|    | 3.2 | 【手机端】同行教师评教               | 24  |
|    | 3.3 | 【电脑端】被评教师查看同行评教结果并提交整改措施  | 26  |

# 1. 督导评教

### 1.1 【电脑端】督导评教

1.1.1 登录

第一步:进入【智慧巢院】。在校园网主页右上角选择【智慧 巢院】(图1)或在浏览器(推荐使用谷歌、Edge、火狐浏览器) 中输入域名:https://authserver.chu.edu.cn/authserver/login,输入账号 密码后点击【登录】,进入【智慧巢院】页面(图2);

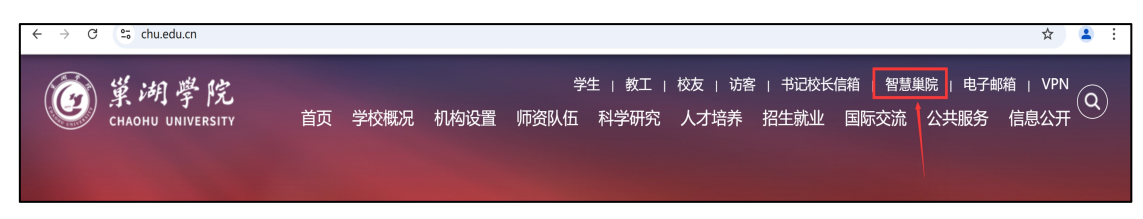

#### 图 1 校园网主页

| © #            | 湖学院                   | 智慧巢院                                                                     | ▲ 首页   風 办事大厅   圓                                           | 在线服务 👓 数据中心 🚦      | 18 旧版入口                       |                         |                                                                                                    | ¢ 8                                                                        | 9 |
|----------------|-----------------------|--------------------------------------------------------------------------|-------------------------------------------------------------|--------------------|-------------------------------|-------------------------|----------------------------------------------------------------------------------------------------|----------------------------------------------------------------------------|---|
|                |                       |                                                                          |                                                             |                    | 全部 181月9日 182年1月3日<br>谢翰入内容监罚 | 894 - 415 - <u>8</u> 97 | at Lilium                                                                                            |                                                                            |   |
|                |                       |                                                                          | 个人数据                                                        |                    |                               | 待办任务 🧧                  | 己办任务 19 我的申请 99+                                                                                     | 日本在世界                                                                      |   |
|                | -                     |                                                                          | ● 小□天弓<br>城市: 単減市                                           | ▲ 30%15%           |                               | 全部得办                    | <ul> <li>12206018053发起的校外人员进校管理, 译法咏夜!</li> <li>2205人:15205618063(15205618063)</li> <li>3</li> </ul> | 活動(1): - 現例時時: 2025-01-20-07.48                                            |   |
|                | ionion<br>Bas i denké |                                                                          | 最小語 4C.A語 13C                                               | WEARD#28.41548/129 | 뀌                             | 其他服务                    | <ul> <li>(快速約理)218-2025预算指标组化表 教务处</li> <li>2 51/1 - 第0000000250</li> </ul>                          | 56 2166 ( ) - 36 36 A                                                      |   |
| 快速递道           |                       | 6                                                                        | ■ →ボ<br>一作過余額1470.92元                                       | 20 1949<br>在借間书-本  |                               |                         | <ul> <li>(快速力理)按注:关于审核2024年度二级学院目标任务完成策况成<br/>发起人: 3.9%m)</li> </ul>                                 | Alegen in 2000.<br><b>计また時期</b><br>液化剤 1: 約955.<br>第第回時日: 2025-01-12:07:52 |   |
| OAd HS2        | 人116時<br><b>()</b>    | (約)股外系统<br>1<br>1<br>1<br>1<br>1<br>1<br>1<br>1<br>1<br>1<br>1<br>1<br>1 | <ul> <li>● たてムネサム</li> <li>修改変形</li> <li>明定于れる利用</li> </ul> | 个人影響中心<br>我的数据     |                               |                         | ●(快速劫/理論发: 美术学(研究)专业中国审谈公共得大纲、课程批<br>20社人:示公以9000000                                                 | <b>校告相关要求</b><br>70と目前1: 後79社 12校の前示: 2025-01-10 10-27                     |   |
| 则特素统           | 深放展场                  | 0 <b>~</b> 4%                                                            |                                                             |                    |                               |                         | 。但是古利西南部市的9000 0004年年古新国际中区基本的科学                                                                     |                                                                            |   |
| ()<br>图:-11月16 | <u>餐</u><br>数方玩量      | 8340                                                                     | 消息中心 20                                                     |                    | ⊜≑≀⊾≢ş                        | OA网络公告                  | 工作周表                                                                                                 | @ <i>≜/</i> (₹5                                                            |   |

图 2 智慧巢院页面

第二步:进入(新)教务系统。点击图2红框所示【(新)教 务系统】,进入(新)教务系统页面(图3);

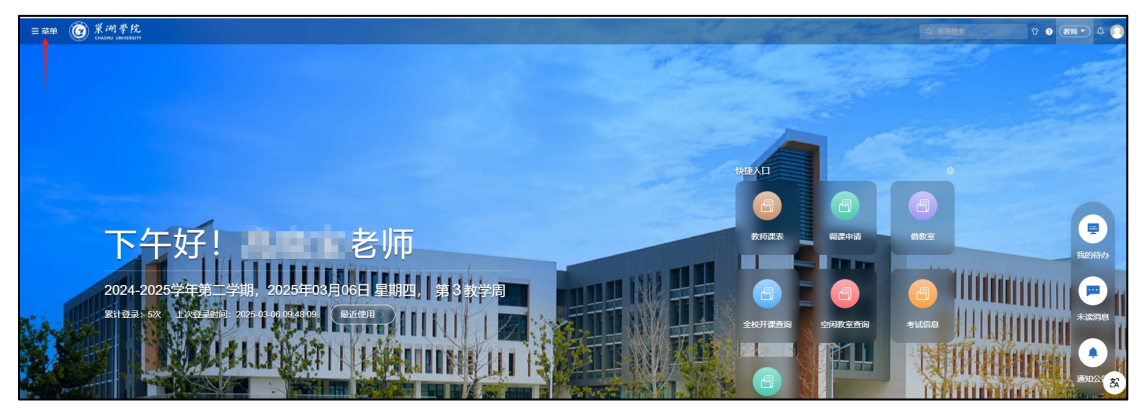

图 3 (新)教务系统页面

|            | 1 举 修                   |           |                            | ×1 4.875                              |
|------------|-------------------------|-----------|----------------------------|---------------------------------------|
| = 来単 🕑 жыл | UNIVERSITY              |           |                            |                                       |
|            |                         | 今两间总      | ション 山谷 (1941年7月))          | マが見ていた                                |
| 🖞 教师全部服务   | WTEXT7月4日<br>教授/「な教育社ど会 | 11日10日5日用 |                            | · · · · · · · · · · · · · · · · · · · |
|            |                         | 塩石甲板      |                            |                                       |
|            | 课程负责人捐定数付               | 监持教师受用申请  |                            | 守师受史审核                                |
|            | 教学社务负责人指定教材             | 监考教师变更审核  |                            | 指导过程记录                                |
|            | 1.) 我树                  | 入子考试信息    |                            | 活动报名                                  |
|            | 我的教材                    | 试卷请印      |                            |                                       |
|            |                         |           |                            | 导师指导学生选课信息                            |
|            |                         |           |                            | 导师指导学生成绩信息                            |
|            |                         |           |                            | 导师指导学生培养方室完成情况                        |
|            | 毕业论文(设计)                | <b>奈寒</b> | 家习                         | 创新创业                                  |
|            | 医小脑全交 (25)+1            | 彩体合来项目    | <b>今回告</b> 故               |                                       |
|            | 半正的 (((()))             | 音樂而日由服    | 金融になって                     | 大创项目电报                                |
|            | 半亚的人(设计)标题平成            | 合衆活日禁調    | かり時代日本市                    | 大的项目带被                                |
|            |                         |           | ションは四本の単位                  | 六個英口帶被                                |
|            |                         | 子主获美工版邮像  | 关心时 <b>政</b> 甲依<br>******* |                                       |
|            | 学业化义(反日)成绩计定            |           | 头对口态甲核                     |                                       |
|            | 毕业论义(设计)油位专家计由          |           | 头习问心中恢                     | 人创中期位世界核                              |
|            | 专家计分                    |           | 実习版合単核                     | 大团结坝审核                                |
|            |                         |           | 实习成绩求入                     |                                       |
|            | 教研项目                    | 评教(新)     |                            |                                       |
|            | 教研项目由报                  | 督导评教      |                            |                                       |
|            | 教研项目专家评分                | 督导评教结里    |                            |                                       |
|            | 教研成里由躬                  | 新日本       |                            |                                       |
|            | 北京の新山市日本市               | の日本教徒申    |                            |                                       |
|            | Jon Jaxwi Ma Entore     |           |                            |                                       |
|            |                         |           |                            |                                       |
|            |                         |           |                            |                                       |
|            |                         | 子生日常反馈    |                            |                                       |
|            |                         | 回在调查      |                            |                                       |

第三步:点击图3箭头所指【菜单】,进入菜单页面(图4);

图 4 菜单页面

第四步:进入督导评教。在图4中点击【教师全部服务】-【评 教(新)】中的【督导评教】,进入督导评教页面(图5)。

| 当前位置: 教师全部服         | ·务》评教(新)》 督导评教 刷                                           | ff                                                                       |                                                                                    |                         |         |       |
|---------------------|------------------------------------------------------------|--------------------------------------------------------------------------|------------------------------------------------------------------------------------|-------------------------|---------|-------|
| 自选评教(2944)          | 已评信息 (0)                                                   |                                                                          |                                                                                    |                         |         |       |
| 2024-2025学年第二       | 学期 与                                                       |                                                                          | 词输入证                                                                               | 果程/教学班/时间地              | 点教师查询 Q | 高级查询、 |
| 学期                  | 课程                                                         | 教学班                                                                      | 日期时间地点人员                                                                           | 已评次数                    | 当前授课进度  | 操作    |
| 2024-2025学年第<br>二学期 | 旅行社经营管理<br>022113005   专业核心课<br>64学时   120人   考试           | (2024-2025-2)-022113005-<br>056014-01<br>班级:23旅管2班(对口);班级:23<br>旅管3班(对口) | 単源学院<br>1~16周 星期一 7~8节 巣湖学院 慎思楼北101 郭炎<br>冰<br>1~16周 星期五 5~6节 巣湖学院 慎思楼中301 郭炎<br>冰 | 督导: 0<br>同行: 1<br>领导: 0 | 18/64   | 评教    |
| 2024-2025学年第<br>二学期 | <b>旅行社经营管理</b><br>022113005   专业核心课<br>64学时   37人   考试     | (2024-2025-2)-022113005-<br>056014-02<br>班级:23旅管1班                       | 巢湖学院<br>1~16周 星期一 3~4节 巢湖学院 博学楼108 郭炎冰<br>1~16周 星期四 1~2节 巢湖学院 博学楼114 郭炎冰           | 督导: 0<br>同行: 0<br>领导: 0 | 18/64   | 评数    |
| 2024-2025学年第<br>二学期 | <b>公司战略与风险管理</b><br>2484127   企业管理能力课程<br>48学时   131人   考试 | (2024-2025-2)-2484127-<br>050080-01<br>班级:22审计1班 22审计2班                  | 単泌学院<br>1~12周 星期一 3~4节 巣湖学院 慎思楼中501 耿冉<br>冉<br>2~12周 星期五 5~6节 巣湖学院 慎思楼中401 耿冉<br>冉 | 督导: 0<br>同行: 0<br>领导: 0 | 16/46   | 评教    |
|                     |                                                            |                                                                          |                                                                                    |                         |         |       |

图 5 督导评教页面

1.1.2 课程评价

第五步:选择听课任务。在【督导评教】页面的【**自选评教】** 标签页中选择听课任务。有两种选择方式: 第一种方式:在图5红框所示的搜索栏中输入课程或班级或时 间或教师任一信息,点击查询图标,选择听课教学任务;

第二种方式:点击图5箭头所示的【高级查询】,在弹出的界面(图6)中填写或选择课程或教师等信息后,点击图6箭头所示的【查询】:

注意:为实现"应评尽评",请尽量选择已评次数为0的课程。 如图6中黄色箭头所指。

| = ## 🙆 🕺     | 湖学院     |                                                      |              |                                                      |                     |               |                         | 2、菜单搜索  | ₩ • • • • • • • |
|--------------|---------|------------------------------------------------------|--------------|------------------------------------------------------|---------------------|---------------|-------------------------|---------|-----------------|
| 留导评校<br>《音评校 |         |                                                      |              |                                                      |                     |               |                         |         |                 |
| 您的当前位置: 数月   | 6全部服务 ※ | > 评數(新) > 11                                         | 時汗教 局新       |                                                      |                     |               |                         |         |                 |
| 自选评教 (29     | 944)    | 已评信息 (0)                                             |              |                                                      |                     |               |                         |         |                 |
| 2024-2025学   | 年第二学期   | <b>\$</b>                                            |              |                                                      |                     |               |                         |         | 収起査询 へ          |
| 课程/数学班       | 输入课程    | 8称/代码查询                                              | 输入教学班名称/代码查询 | 开课题门 ~                                               | 课程类别 >>             |               |                         |         | 查询 重置           |
| 授课教师         | 所服部门    |                                                      | 输入姓名或工号查询    |                                                      |                     |               |                         |         |                 |
| 已评次数         |         |                                                      |              |                                                      |                     |               |                         |         |                 |
| 上课时间         |         | 开始日期 •                                               | 结束日期         | - 星期                                                 |                     | こ切換周次畫询       |                         |         |                 |
| 听课校区         | 校区      |                                                      | 数学楼 ~        | 输入教室名称查询                                             |                     |               |                         |         |                 |
| 上课学生         | 年级      |                                                      | 专业院派 >       | ₹业 ~                                                 | 输入班级名称查询            |               |                         |         |                 |
| 学期           |         | 课程                                                   |              | 較学班                                                  | 日期时间地点人员            |               | 已评次数                    | 当前授课进度  | 操作 <b>8</b>     |
| 2024-2025    | 年第二学期   | <b>会计综合模拟实训</b><br>24BA2426502   考<br>48学时   58人   s | 5业实践课程<br>考查 | (2024-2025-2)-248A2426502-<br>050029-01<br>班级:24财管1班 | 纖湖学院                | $\rightarrow$ | 督导: 0<br>同行: 0<br>领导: 0 | 0/0     | iitek           |
| <i>i</i> i   |         | 会计综合模拟实训                                             |              | (2024-2025-2)-24BA2426502-                           | 552 1257 Here Tette |               | 督导: 0                   |         |                 |
|              |         |                                                      |              |                                                      |                     |               | 共 13 条 20条/页            | ✓ < 1 > | 前往 1 页          |
|              |         |                                                      |              |                                                      |                     |               |                         |         |                 |

图 6 高级查询页面

第六步:选定课程后,点击图6的【评教】,进入【上课时间 安排】界面(图7),选择要评教的节次,注意区分理论和实验实 训课程。点击对应的【评教】按钮,进入【督导问卷填写】页面 (图8);

|        |                                                         |      |             | 朱明        |
|--------|---------------------------------------------------------|------|-------------|-----------|
|        | 上课时间安排                                                  |      |             | 53 ×      |
| 与应用    | 学前教育研究方法与应用 ((2024-2025-2)-ED2374203-006016 被评教师<br>01) |      |             |           |
| 业核心:考试 | 以下为该教师的上课时间安排                                           |      |             |           |
|        | 日期时间地点                                                  |      |             | 操作        |
| 山心生在名  | 2025 02 48 再期一 2-4节/10:00-41-40) 甾油学院 遗学紙 博学紙 102       | 即时评教 | 督导问卷 (实验实训) | 译故        |
| 考查     | 2023-02-16 6年時二 5~4 月(10.00~11.40) 東向子派 障子性 障子性 102     | 即时评教 | 督导问卷 (理论课程) | 评数        |
|        | 2025_02.25 昆租一 3~4节/10:00~11:40) 單湖学院 语学话 语学话102        | 即时评教 | 督导问卷 (实验实训) | 译教        |
|        | 2020-02-23 至約二 3 4 12(10:00 11:40) 東州子がに除于民 除于民 102     | 即时评教 | 督导问卷 (理论课程) | 评教        |
| 业选修i   | 2025-03-04 見知二 3~4节/10:00~11:40) 単洲学院 博学场 博学场102        | 即时评教 | 督导问卷 (实验实训) | 译故        |
| 50     |                                                         | 即时评教 | 督导问卷(理论课程)  | 评故        |
|        | 2025-03-11 星期二 3~4节(10:00~11:40) 単湖学院 博学楼 博学楼102        | 即时评教 | 督导问卷(实验实训)  | 加入计划      |
|        |                                                         | 即时评教 | 督导问卷 (理论课程) | 加入计划      |
|        |                                                         |      |             |           |
|        |                                                         |      |             | 共3条 20条/7 |

| 1                                                                                                    |                                                                                                    |            |                                                                                                    |                                                                                                    |                |                                       |                            |    |
|----------------------------------------------------------------------------------------------------|----------------------------------------------------------------------------------------------------|------------|----------------------------------------------------------------------------------------------------|----------------------------------------------------------------------------------------------------|----------------|---------------------------------------|----------------------------|----|
| * 1933: Ditat                                                                                                    |                                                                                                    |            |                                                                                                    |                                                                                                    |                |                                       |                            | 15 |
|                                                                                                    |                                                                                                    |            | 周州山谷 (福沢洲名                                                                                                    | ¥)                                                                                                    |                |                                       |                            |    |
| 10/00/10/2011 2025-02                                                                                                    | -18 星球二 3-4节(10:00-11:40) 重越形地 博                                                                                                    | K摄 爆制器 102 |                                                                                                    |                                                                                                    |                |                                       |                            |    |
| 新選挙时 〇 1巻8                                                                                                    | 1 2901 0 異他                                                                                                    |            |                                                                                                    |                                                                                                    |                |                                       |                            |    |
| 0992102                                                                                                    |                                                                                                    |            |                                                                                                    |                                                                                                    |                |                                       |                            |    |
| (中山県 (文平) (中山)<br>1 教学討称 (文字)                                                                                                    | a (804) 281604                                                                                                    |            |                                                                                                    |                                                                                                    |                |                                       |                            |    |
| 最多输入1939个中                                                                                                    |                                                                                                    |            |                                                                                                    |                                                                                                    |                |                                       |                            |    |
|                                                                                                    |                                                                                                    |            |                                                                                                    |                                                                                                    |                |                                       |                            |    |
|                                                                                                    |                                                                                                    |            |                                                                                                    |                                                                                                    |                |                                       |                            |    |
|                                                                                                    |                                                                                                    |            |                                                                                                    |                                                                                                    |                |                                       |                            |    |
| 2 数学过程(图片)                                                                                                    |                                                                                                    |            |                                                                                                    |                                                                                                    |                |                                       |                            |    |
|                                                                                                    |                                                                                                    |            |                                                                                                    |                                                                                                    |                |                                       |                            |    |
|                                                                                                    |                                                                                                    |            | +                                                                                                    |                                                                                                    |                |                                       |                            |    |
|                                                                                                    |                                                                                                    |            | 增量这里就将文件限制的                                                                                                    | ESE E 19                                                                                                    |                |                                       |                            |    |
| ★ 得分: 0/1                                                                                                    | 00                                                                                                    |            | 2007、212352043<br>2015年(立哈3                                                                                                    | 2:2008<br>2:2011)                                                                                                    |                |                                       |                            | 0% |
| ★ 得分: 0/10                                                                                                    | 20                                                                                                    | 1          | 1994、1473952978<br>1999、1472952978                                                                                                    | <sub>BCDM</sub> 8                                                                                                    |                |                                       |                            | 0% |
| ★ 得分: 0/1                                                                                                    | 20                                                                                                    | 4          | 8944、8439653388<br>發导问卷(实验3<br>邀                                                                                                    | 22244<br>实训)<br>译节次:                                                                                                    | £1,2 £3,4      | T5.6 T7.8 M9.10                       | 10011                      | 0% |
| ★ 得分: 0/11<br>听得日期。                                                                                                    | 20<br>回 高厚田期                                                                                                    | 1          | 8944、812800048<br><b>容导问卷(实验</b> 3<br>激                                                                                                    | BE22445<br>実训))<br>経行次:<br>时间:*                                                                                                    | ±12 ±3,4<br>©  | <b>下5.6 下7.8 税9.10</b><br>开始时间        | <b>統11</b><br>- 和4401月     | 0% |
| ★ 得分: 0/11<br>听碟日期。<br>地点。                                                                                                    | 20<br>20<br>20<br>20<br>20<br>20<br>20<br>20<br>20<br>20<br>20<br>20<br>20<br>2                                                                                                    | 1          | 899, 812800948<br>發导问卷(实验3<br>激                                                                                                    | B22008<br>実训))<br>勝节次:<br>时间。                                                                                                    | ±1,2 ±3,4<br>⊙ | <b>下5.6 下7.8 晚9.10</b><br>开始时间        | <b>8211</b><br>- 82590300  | 0% |
| ★ 得分: 0/10<br>听课日期。<br>地点。<br>听课学时                                                                                                    | 50<br>(1 전문 1 전문 1 전문 1 전문 1 전문 1 전문 1 전문 1 전문                                                                                                    | 1<br>Mis   | 844, 81200048<br>發导问卷 (实验3<br>激                                                                                                    | 史ju)<br>史训)<br>时间。                                                                                                    | £1.2 £3,4      | <b>下5.6 下7.8 189.10</b><br>귀icoti에    | <b>8211</b><br>- 425803(4) | 0% |
| ★ 得分: 0/10<br>可保日期。<br>地点。<br>可保学时                                                                                                    | 20<br>(m) ALFF 2.56<br>(1972) 2.7781 ()                                                                                                    | t<br>Ma    | 899, 91200098<br>容导问卷(实验3<br>激                                                                                                    | <u>実</u> い<br>実<br>)<br>()<br>()<br>()<br>()<br>()<br>()<br>()<br>()<br>()<br>()<br>()<br>()<br>(                                                                                                    | ±1,2 ±3,4<br>© | <b>15.6 17.8 188.10</b><br>귀해마네에      | <b>8611</b><br>- (5599210) | 0% |
| ★ 得分: 011<br>可得日期 ·<br>可得学时<br>一、課程信息<br>1 课程性质                                                                                                    | 200<br>(19 (2)위 (19 (2)위 (19 (2) (2) (2) (2) (2) (2) (2) (2) (2) (2)                                                                                                    | 1<br>#8    | 899, 87500098<br>容导问卷(实验3<br>28                                                                                                    | 史:)))<br>解节次:<br>时间*                                                                                                    | £1,2 £3,4<br>© | 下5,8 下7,8 晚9,10<br>开始时间               | <b>8511</b><br>- 823939(8) | 0% |
| <ul> <li>★ 得分: 0m</li> <li>●「県口間・</li> <li>●「県フ封</li> <li>●「県学封</li> <li>1 課程性质</li> <li>○ 公共取得</li> </ul>                                                                                                    | 063) *                                                                                                    | MS         | ano: 0000000<br>26号问卷 (实验3<br>点                                                                                                    | 史:)//)<br>译节次:<br>时间*                                                                                                    | £1,2 £3,4      | <b>1556 157,8 186,10</b><br>개월47(9)   | <b>8611</b><br>- 85%200    | 0% |
| <ul> <li>★ 得分: 0m</li> <li>6:清日間・</li> <li>6:清字时</li> <li>1 課程信息</li> <li>1 課程信息</li> <li>2:片紙信</li> <li>2:片紙信</li> </ul>                                                                                                    | 20<br>回 前時日期<br>() 1998) 2 2 2 2 2 2 ()<br>(6分) *<br>(8(分)                                                                                                    | 1          | ano, 0000000<br>2010<br>2010<br>2010<br>2010<br>2010<br>2010<br>2                                                                                                    | <b>史</b> 2003<br>译书次:<br>时间*                                                                                                    | £1.2 £3.4      | <b>1569 177,0 189,10</b><br>791607(9) | <b>幾11</b><br>- (四年8月)     | 0% |
| ★ 得分: 011<br>()<br>()<br>()<br>()<br>()<br>()<br>()<br>()<br>()<br>()                                                                                                    | 20<br>回 高祥 1 開<br>(1 年秋) 2 年秋 (<br>1 年秋) 2 年秋 (<br>1 年秋) 2 年秋) 2 年秋 (<br>1 年秋) 2 年秋) 2 年秋 (<br>1 年秋) 2 年秋) 2 年秋 (<br>1 年秋) 2 年秋) 2 年秋 (<br>1 年秋) 2 年秋) 2 年秋 (<br>1 年秋) 2 年秋) 2 年秋 (<br>1 年秋) 2 年秋) 2 年秋 (<br>1 年秋) 2 年秋) 2 年秋 (<br>1 年秋) 2 年秋) 2 年秋 (<br>1 年秋) 2 年秋) 2 年秋) 2 年秋 (<br>1 年秋) 2 年秋) 2 年秋) 2 年秋 (<br>1 年秋) 2 年秋) 2 年秋) 2 年秋 (<br>1 年秋) 2 年秋) 2 年秋) 2 年秋) 2 年秋 (<br>1 年秋) 2 年秋) 2 年秋) 2 年秋) 2 年秋) 2 年秋 (<br>1 年秋) 2 年秋) 2 年x 2 年x 2 年x 2 年x 2 年x 2 年x 2                                                                                                    | M          | 289(问答 (实验3<br>289(问答 (实验3<br>20                                                                                                    | <b>史</b> 2004<br><b>史</b> 3川)<br>时间*                                                                                                    | £1,2 £3,4      | <b>1568 177.8 186.10</b>              | <b>841</b>                 | 0% |
| <ul> <li>★ 得分: 011</li> <li>● 市津日期・</li> <li>● 市津日期・</li> <li>● 市津日期・</li> <li>● 市津子村</li> <li>■ ・</li> <li>■ ・</li> <li>■ ●</li> <li>■ ●</li></ul> | 20<br>20<br>20<br>20<br>20<br>20<br>20<br>20<br>20<br>20                                                                                                    | 1<br>Mis   | 289(司谷 (实验3<br>289(司谷 (实验3<br>28                                                                                                    | <u>実</u> い川)<br>皆や次:<br>田间。                                                                                                    | £1,2 £3,4      | T50 T7,0 M0.10                        | <b>8411</b>                | 0% |
| <ul> <li>★ 得分: 0m</li> <li>● (第2)</li> <li>● (第2)</li> <li>● (第2)</li> <li>● (第2)</li> <li>● (第2)</li> <li>● (第2)</li> <li>● (第2)</li> <li>● (第2)</li> <li>● (第2)</li> <li>● (第2)</li> <li>● (第2)</li> <li>● (第2)</li> <li>● (第2)</li> </ul>                                                                                                    | 20<br>20<br>2793<br>2793<br>2793<br>2793<br>2793<br>2793<br>2793<br>2793<br>2793<br>2793<br>2793<br>2793<br>2793<br>2793<br>2793<br>2793<br>2793<br>2793<br>2793<br>2793<br>2793<br>2793<br>2793<br>2793<br>2793<br>20<br>20<br>20<br>20<br>20<br>20<br>20<br>20<br>20<br>20                                                                                                    | 1          | 2005, 01000000<br>2010日<br>2010日<br>2010<br>2010 | 空大川) (単一) (単一) ( | £1.2 £3.4      | <b>T56 T7,0 H0</b> 10                 | <b>8211</b><br>• (07820)   | 0% |
| <ul> <li>★ 得分: 0m</li> <li>● (第二日前・</li> <li>● (第二日前・</li> <li>● (第二日前・</li> <li>● (第二日前・</li> <li>● (第二日前・</li> <li>● (第二日前・</li> <li>● (第二日前・</li> <li>● (第二日前・</li> <li>● (第二日前・</li> </ul>                                                                                                    | 00<br>() 1799 2799<br>() 1799 2799<br>() 1799 2799<br>() 1799<br>() 1799<br>() 2799<br>() 1799<br>() 1799<br>() | 1<br>76    | Bars, #100008 28号问答(实验3) 28                                                                                                    | 定::::::::::::::::::::::::::::::::::::                                                                                                    | ±12 ±34        | <b>T5.6 T7.8 88.10</b>                | <b>8611</b><br>- (019920)  | 0% |
| <ul> <li>* 時分: 0m</li> <li>申请日期,</li> <li>申成年</li> <li>申請予約</li> <li>1 - 课程信息</li> <li>1 - 课程信息</li> <li>1 - 课程信息</li> <li>● 年金(約)</li> <li>● 年金(約)</li> <li>2 実給美型</li> <li>● 验证者</li> <li>● 密注</li> <li>● 密注</li> </ul>                                                                                                    | 00 00 00 00 00 00 00 00 00 00 00 00 00                                                                                                    |            | 2000年1月1日日<br>1月1日日<br>1月11日<br>1月11日<br>1月111日<br>1月111日<br>1月111日<br>1月111<br>1月1111<br>1月1111<br>1月1111<br>1月11111<br>1月11111<br>1月11111<br>1月111111                                                                                                    | E25MI<br>(1)<br>(1)<br>(1)<br>(1)<br>(1)<br>(1)<br>(1)<br>(1)<br>(1)<br>(1)                                                                                                    | ±12±34         | <b>75.6 77,0 88</b> ,10<br>7160719    | <b>3811</b>                | 0% |

图 7 上课时间安排界面

图 8 督导问卷填写页面(理论课程、实验实训)

第七步:填写问卷。

(1)填写听课基础信息。根据听评课程的类别不同,按提示填 写或选择学时、节次、听课地点、日期、课程性质、课程类型等基 础信息;

(2)录入教学过程。教学过程可以采用两种方式录入,一是在 【教学过程(文字)】中打字输入;二是在【教学过程(图片)】 中以图片形式上传听课材料图片;

(3) 教学质量评价。客观公正的对教学质量评价打分;

(4)教学评价及建议。填写课堂教学、学生学习、教学条件等 方面的突出亮点、存在的问题和相关建议。此板块内容以问题和建 议为主,原则上不得少于50字;

(5)点击【暂存】可保存已填写内容暂不提交,问卷填写点击 【提交】。

4

#### 1.1.3 评教信息查看与修改

评课人员查看已评内容。点击图9箭头所指的【**已评信息**】, 进入【**已评信息**】页面(图10)。点击【详情】可查看已提交内容 和被听课教师整改工作情况。

评课人员修改已评内容。在【**已评信息】**页面点击【修改】, 可以对已提交但还未发布的督导问卷内容进行修改。

注: 1. 系统默认督导问卷提交一天后对被听课教师发布;

 2. 系统规定,在督导问卷公布之日起14天内,被听课教师应在系统中提交 听课整改措施。

| ■ ## ⑥ 某种学院                |                                                                |                                                                  |                                                                                                    | 0, attas              | Q 0 (800 € A |
|----------------------------|----------------------------------------------------------------|------------------------------------------------------------------|----------------------------------------------------------------------------------------------------|-----------------------|--------------|
| ATUNIAR CON                |                                                                |                                                                  | and a start of                                                                                                    | and the second second |              |
| 005603# #Ref8# > 7#0       | 10 > 10 - 10 - 10 - 10 - 10 - 10 - 10 -                        |                                                                  |                                                                                                    |                       |              |
| 白选评数 (2840) 日評信課<br>全部分類 ~ | 8 (1)                                                          |                                                                  |                                                                                                    | <b>7:5</b> 3          | Q 高级宣询 ~     |
| 学期                         | 课程                                                             | 較学班                                                              | 日期时间地点人员                                                                                                    | 当前授课进度                | 操作           |
| 2024-2025学年第二学期            | 学前教育研究方法与政用<br>ED2374203   专业地心课<br>32学时   71人   考试            | (2024-2025-2)-ED2374203-006016-01<br>延復:22學術1班 22學術2班            | 業派学院<br>1-16届 星期二 3-4节 業派学院 博学校102 朱明                                                                                                    | 6/32<br>•             | 17th         |
| 2024-2025举任第二学期            | <b>芬脱減文化概论</b><br>TM2435111   <u>今</u> 业造修選<br>32茶时   71人   考査 | (2024-2025-2)-TM2435111-456012-01<br>研病-22診療1研 近死、22会構研          | 重局学科<br>1-14億 重點四3-3-15 重新学校, 弗学技中302 重要的<br>1-14億 重點四3-3-15 重新学校, 弗学技中302 产先立<br>1-14億 重點四3-3-15 重美学校, 弗学校中302 产档<br>1-14億 重點四3-15 重美学校, 弗学校中302 产档<br>1-14億 重點四3-5-15 重美学校, 弗学校中302 产档     | 20150<br>•            | 198          |
| 2024-2025学年第二学期            | <b>环根超文化版论</b><br>TM2435111 「专业迅修课<br>32学时   119人   考查         | (2024-2025-2)-TM2415111-696012-02<br>発展,22回輸2程(パロ))発展,22回輸3程(パロ) | 業品学時<br>1-16冊 夏和二 9-10节 業品学院 (集団塔中103 音管穴<br>1-16冊 夏知二 9-10节 業品学院 (集団塔中103 子充穴<br>1-16冊 夏知二 9-10节 業品学院 (集団体103 室四百<br>1-16冊 夏知二 9-10节 業品学院 (集団体103 高景部)<br>1-16冊 夏知二 9-10节 業品学院 (集団体103 高景部) | 30/160                | iit          |
|                            |                                                                |                                                                  |                                                                                                    |                       | 8<br>स्      |
|                            |                                                                |                                                                  |                                                                                                    | 共3条 22条页 → <          | 1 > 前住 1 页   |

图 9 督导评教页面

| ≡菜    | 单 🙆 巢闭学系            | 党<br>atr  |                                                      | the second second                                   | and the second second | Q ###      | 19 (KK) A |
|-------|---------------------|-----------|------------------------------------------------------|-----------------------------------------------------|-----------------------|------------|-----------|
| 督     | ⊖×<br>导评教           |           |                                                      |                                                     | of States             |            |           |
| 1986  | 3当前位置: 教师全部服务       | 》 评数(新) 》 | 督导评教 刷新                                              |                                                     |                       |            |           |
|       | 自选评教 (2840)         | 已评信息 (1)  |                                                      |                                                     |                       |            |           |
|       | 全部学期                | ➡ 请输入课程/  | 教学班/时间地点教师查询                                         | Q         发布状态         ✓                            |                       |            | 高级查询 ~    |
|       | 学期                  | 被评教师      | 参评任务                                                 | 听课时间地点                                              | 问卷                    | 状态         | 操作        |
|       | 2024-2025学年第二<br>学期 | 自选旅游管理学院  | (2024-2025-2)-ED2374203-<br>006016-01<br>学前教育研究方法与应用 | 2025-02-18 星期二 3~4节(10:00-11:40)<br>巢湖学院 博学楼 博学楼102 | 即时评救<br>督导问卷 (理论课程)   | 未发布<br>未整改 | 再次评教修改详情  |
| *     |                     |           |                                                      |                                                     |                       |            |           |
| 10    |                     |           |                                                      |                                                     |                       |            | 9         |
| 3 2 6 |                     |           |                                                      |                                                     |                       |            | (1        |
|       |                     |           |                                                      |                                                     |                       |            |           |
| 1     |                     |           |                                                      |                                                     |                       |            |           |
|       |                     |           |                                                      |                                                     |                       | 共1条20‰/页 ∨ |           |

图 10 已评信息页面

# 1.2 【手机端】督导评教

第一步:手机端登录今日校园,选择【教学服务】,点击【新教 务系统】

| 14:29         |                  | **i1 **i1        | <b>ş</b> ; 40% <b>•••</b> • |  | 14:29     |                   | ***11 ***1       | 🧙 40% <b>a</b> |
|---------------|------------------|------------------|-----------------------------|--|-----------|-------------------|------------------|----------------|
|               | 服务               | 中心               |                             |  |           | 服务                | 中心               |                |
| 舌服务 管理        | 里服务              | 教学服务             | ۶.E                         |  | 服务        | 管理服务              | 教学服务             |                |
| 教学服务          |                  |                  |                             |  | 教学服务      | Ş                 |                  |                |
|               |                  |                  |                             |  |           |                   |                  |                |
| 第二课堂          | 图书查询             | 研修间預<br>约        | 自习室座<br>位管理                 |  | 第二课堂      | 图书查询              | 研修间预<br>约        | 自习室座<br>位管理    |
|               | 岗                |                  |                             |  |           | 閾                 |                  |                |
| 新教务系<br>统     | 督查督办<br>任务       | 考试月历             | 优课                          |  | 新教务系<br>统 | 督查督办<br>任务        | 考试月历             | 优课             |
| 人工智能          | 立用               |                  |                             |  | 人工智能      | 能应用               |                  |                |
| despesant     | St.              | S.               | 銢                           |  | deepseek  | <b>3</b>          | C                | 绿              |
| deepseek<br>I | deepsee<br>k(浙江大 | deeps<br>eek(百度) | 通义千问                        |  | deepseek  | deepsee<br>k(浙江大… | deeps<br>eek(百度) | 通义千问           |
| 今日 讯          | 息服               | 务校园              | 我的                          |  | 今日        | 讯息 服              | <b>送务</b> 校园     | 我的             |
| =             | : 2              |                  |                             |  |           | = (               |                  | )              |

第二步:点击【更多】,点击【督导评教】

| 14:30          | 0       | "ill <sup>46</sup> ul 奈 4 | 0% 🔳   | 1 | <         | 亲        | 「教务系纲 | 充        |          |
|----------------|---------|---------------------------|--------|---|-----------|----------|-------|----------|----------|
| <              | 新教务系线   | 充                         |        |   | Q请输送      | 人关键词     |       |          |          |
| ()<br>Q 1/1 10 | X关键词    |                           |        |   | 我的服务      | 5        |       |          | 编辑       |
| ■<br>更多        |         |                           |        |   | 考试        | 成绩 🗌 评   | 教  教材 | 公共查询     | 甸   教室   |
|                |         |                           |        |   | 考试        |          |       |          |          |
| 9 🐢 通知         | 1       |                           |        |   | 考试查询      |          |       |          |          |
| 12 公告          |         |                           | -      |   | ┃成绩       |          |       |          |          |
| 我的日程           | Č.      | - 1                       |        |   |           |          |       |          |          |
|                |         |                           |        |   | 【 评教      | 查询       |       |          |          |
|                |         |                           |        |   | <u>Q</u>  | <u>0</u> | Q     | <u>0</u> | <u>0</u> |
|                | 近三天无日程! |                           |        |   | 及时性评<br>教 | 同行评教     | 日常反馈  | 督导评教     | 领导评教     |
|                |         |                           |        |   | ■教材       |          |       |          |          |
|                |         |                           |        |   | 教材查询      |          |       |          |          |
| m se           |         |                           | 476 BY |   | ■公共査      | 甸        |       |          |          |

第三步:在评教页面,点击顶部的学期切换当前学年学期;选择目标课程,点击【评教】跳转到评教指标页面。

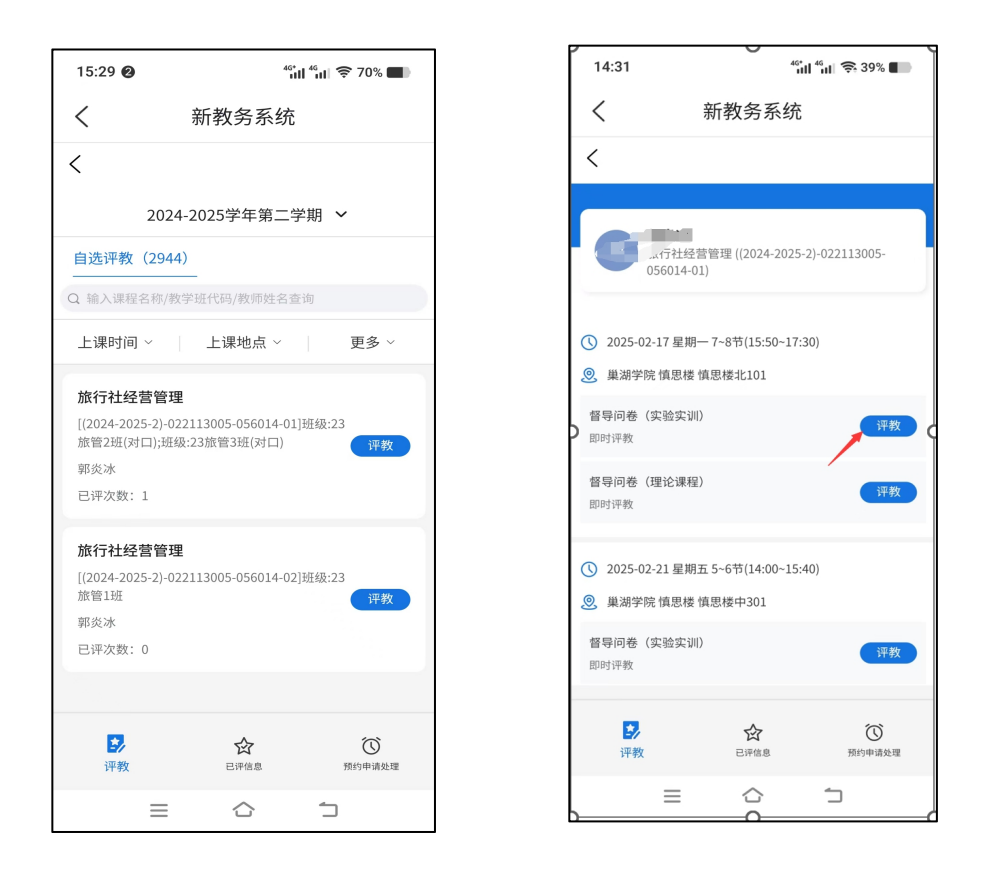

第四步:输入教学过程,点击各指标分值,填写教学评价与建议,点击【提交】完成评教。

注: 匿名默认为勾选状态, 提交后, 被评人无法看到督导信息。

| 14:31 <sup>46</sup> iil <sup>46</sup> iil 🖘 39% <b>4</b>                                                                                                    | 二、教学质量评价                                                                                                    | 6. 拗(V)拗太 (5公) *                                                                   |
|----------------------------------------------------------------------------------------------------|----------------------------------------------------------------------------------------------------|------------------------------------------------------------------------------------|
| < 新教务系统                                                                                                    | 3、教书育人(10分)*                                                                                                    | 为人师表,严于律己,精神饱满,讲课有激情。授课认真,仪<br>表上重,教态自然,具有良好的精神状态。                                 |
|                                                                                                    | 政治方向坚定,治学严谨,观点正确,贯彻立德树人要求,挖<br>描课程思动元素,有机融入社会责任愿教育、创新创业教育、实<br>践能力培养,课程思政效果良好。                                                                       | 습 습 습 습 습 0»                                                                       |
| 智导问卷 (理论课程)                                                                                                    | 습습습습습습습습 <mark>. 0</mark> #                                                                                                    | 7、学生学习(25分)*<br>遵守经想。服从管理、认真完成课堂学习任务。听课认真、积极思考、敢于舆趣。学生积极参加数学活动,鳄生互动情况<br>好、学习实图浓深。 |
| <ul> <li>(課): 新子社经営管理(2024-2025-2)-022113<br/>005-05601-01)</li> <li>教授の: 第次水</li> <li>时间地点: 2025-02.17 星期一 7-8节(15:50-17:30)</li> <li>無差学族 慎思様 慎思様北1:01</li> <li>听课学时: 1学时 2学时 其他</li> </ul> | 4、較学组织(25分)*<br>以学生为中心。教学过程实物治法,方法原活,组织合理。相<br>他成果中的需要,肯定采用项目式、很完成、副学说要更追<br>式,自定式物学手段和方法,熟悉用多媒体等现代资数终未,<br>低年纪十年等学问常能紧张,参考维修和记念,结构合提,而              | 습습습습습습습습습습습 0;;<br>습습습습습습습습습습습 0;<br>습습습습습습습습습습                                    |
| <ul> <li>一、教学过程</li> <li>教学过程(文字)与教学过程(图片)2选1.8項</li> <li>1、教学过程(文字)</li> </ul>                                                                                                    | <ul> <li>. 18.</li> <li>☆ ☆ ☆ ☆ ☆ ☆ ☆ ☆ ☆ ☆ 0,9</li> <li>☆ ☆ ☆ ☆ ☆ ☆ ☆ ☆ ☆ ☆</li> </ul>                                                              | ☆ ☆ ☆ ☆ ☆<br>8、教学規范 (5分) *<br>数字相印刷范介金、数字临序测进, 级好的执行数字进进。                          |
| 至多输入1000个字                                                                                                    | ☆ ☆ ☆ ☆ ☆ ☆ 5、 数学内容(30分) * 地球成系系派, 吊台学生物点, 数学内语具有一定的高阶性, 创新投放器, 贯闭火机, 内容充定, 珍贵专业思想, 注重学术性, 力减按数学目标思想, 反动地或联系将发发器思想。新和此, 索尔德派学校学校计会理, 重点交达, 使强制和, 内容承 | <ul> <li>☆ ☆ ☆ ☆ 0,9</li> <li>三、教学评价及建议</li> <li>9、教学评价及建议(含持续改进情况)*</li> </ul>    |
| 0/1000<br>2、教学过程(图片)                                                                                                    | 前品品, 動序取品。 ☆ ☆ ☆ ☆ ☆ ☆ ☆ ☆ ☆ ☆ 0,9                                                                                                    | 王之祖(710001-ナ                                                                       |
| 十<br>选择图片<br>最多个,单个文件大计不能超2340                                                                                                    |                                                                                                    | 0/1000<br>② 医名 提交                                                                  |

### 1.3 【电脑端】被评教师查看督导评教结果并提交整改措施

#### 依次点击【菜单】-【教师全部服务】-【评教】-【督导评教结果】

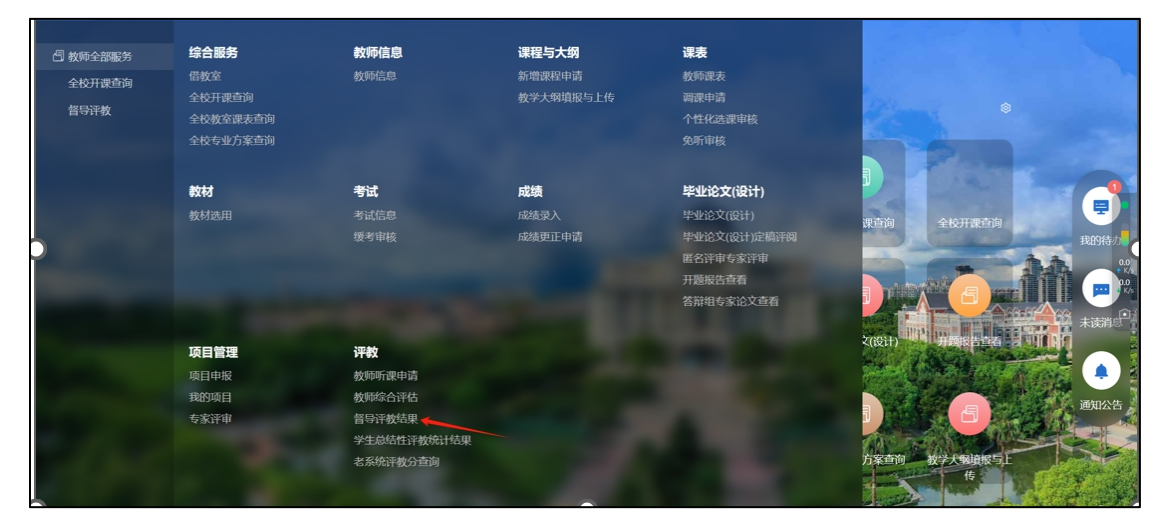

### 点击【被评信息】,点击【详情】,可查看教学评价;

| 茶单 ④ 来 神 学<br>снаони unive | 院<br>#SITY    |               |           |                                         |      | ☆ ⑦ (教师                     |
|----------------------------|---------------|---------------|-----------|-----------------------------------------|------|-----------------------------|
| ℃×<br>寻评教结果                | in the second |               |           |                                         |      |                             |
| 3当前位置: 教师全部服务              | 号 》 评教(新) 》   | 督导评教结果 网络     | fi        |                                         |      |                             |
| 参评任务 (2)                   | 被评信息 (2)      |               |           |                                         |      |                             |
| 司法由4条                      | 填写整改信息 - 详    | 羊情            |           |                                         | [] × |                             |
| LUGTTOX                    | 一级分类          | 二级分类          | 指标        | 所填项                                     | 得分   | A                           |
| 学期                         | 理论课程          | 教学过程          | 教学过程 (文字) |                                         |      | 支馈                          |
|                            | 理论课程          | 理论教学评价及<br>建议 | 教学过程 (图片) | 金.jpg 预览                                |      | <b>5</b> 天                  |
| 2024-2025学年第               | 理论课程          | 教书育人          | 教书育人      |                                         | ☆ 5  | 5-04-02 22:05<br>文信息        |
| 2024-2025学年第               | 理论课程          | 教学组织          | 教学组织      | **************                          | 22   | <b>5</b> 天<br>5-04-02 21:00 |
|                            | 理论课程          | 教学内容          | 教学内容      | *************************************** | 25   | <u>文信息</u>                  |
|                            | 理论课程          | 教仪教态          | 教仪教态      | * * * *                                 | * 5  |                             |
|                            | 理论课程          | 学生学习          | 学生学习      | **********                              | 21   |                             |

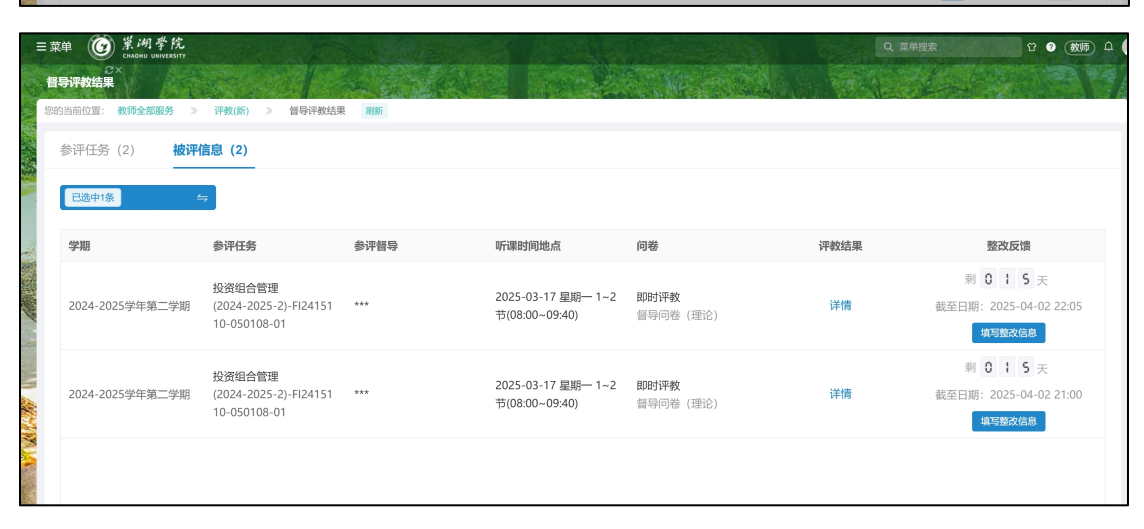

点击【填写整改信息】,在整改信息反馈框中填写整改措施。点击 【提交】完成听课工作闭环。

| <ul> <li>三菜単 () () () () () () () () () () () () ()</li></ul> | 学校<br>NVLESTY<br>服务 》 研数(新) 》 | 督导评教结果 周新 |                  |                                                                                                    | Q 葉单搜索 | 0 0 0 0 0 0                                                      |
|---------------------------------------------------------------|-------------------------------|-----------|------------------|----------------------------------------------------------------------------------------------------|--------|------------------------------------------------------------------|
| 参评任务 (2)                                                      | 被评信息 (2)                      |           |                  |                                                                                                    |        |                                                                  |
| 已选中1条                                                         | 填写整改信息                        | 子生子习      | 秋子和日             |                                                                                                    | ,      | ×                                                                |
| <b>学期</b> 2024-2025学年第 2024 2025学年第                           | 理论课程                          | 教学评价及建议   | 教学评价及建议(合持续改进情况) | 代点:精神饱满,表达流利;举例数学<br>法,加证按摩和的基本方式时,学能<br>玉米的那般打分量本方式时,学能<br>玉米的那般打分量。有容书。如叶<br>解套到燃之部(以低于由此图出解解,<br>不足;课件和作简单)只有文字且小<br>,讲释案时的基本形式时,显得逻辑松<br>数:无理堂互动,只顾自己讲解;无理<br>堂管理;没有是下时会,讲程内容没有<br>影思思众无意;OEE教育世经不显意<br>意识,如愿课件排件不平,增强开程的<br>遭难性;融入思致元素;突出OBE教学<br>理 |        | 支援<br>5 天<br>5-04-02 22:05<br>X信息<br>5 天<br>5 天<br>5 04 03 31:00 |
|                                                               | 整改信息反馈                        |           |                  | -1000                                                                                                    |        | 文信息                                                              |
|                                                               | 整改信息*                         |           |                  |                                                                                                    | 0/1000 |                                                                  |
|                                                               |                               |           |                  |                                                                                                    | 提交取消   | 前往 1 页                                                           |

# 2. 领导评教

#### 2.1 【电脑端】领导评教

2.1.1 登录

第一步:进入【智慧巢院】。在校园网主页右上角选择【智慧 巢院】(图1)或在浏览器(推荐使用谷歌、Edge、火狐浏览器) 中输入域名:https://authserver.chu.edu.cn/authserver/login,输入账号 密码后点击【登录】,进入【智慧巢院】页面(图2);

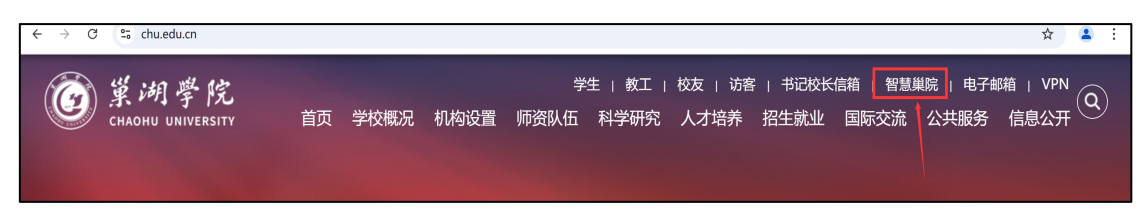

#### 图 1 校园网主页

| © 1                 | 测学院<br>one or venerativ | 智慧巢院          | 會首页 國办事大厅 圓 在                              | 諸服务 ② 数据中心  II II 版 | λп                                    |              |                                                                                                    |                                    | 6 0                       |
|---------------------|-------------------------|---------------|--------------------------------------------|---------------------|---------------------------------------|--------------|----------------------------------------------------------------------------------------------------|------------------------------------|---------------------------|
|                     |                         |               |                                            | ★#<br>時始入5          | <b>til 17014   1629</b> -1206<br>人名法尔 | 898. 443: 26 | tal<br>技家                                                                                                    |                                    |                           |
|                     |                         |               | 个人数据                                       |                     |                                       | 待办任务 🧕       | 已办任务 19 我的申请 99+                                                                                                    |                                    | ③ <b>4</b> 代世界            |
|                     | -                       |               | ● 今□天气<br>城市: 巣湖市                          | ■ 30005%<br>明定邮箱    |                                       | 全部得力<br>0A系统 | <ul> <li>43         <ul> <li>10200618053及起的战外人员进校管理、调谐导线:<br/>发达人: 15205618063(15205618063)</li> <li>41</li> </ul> </li> </ul> | · 运动制门: -                          | 提明的ing: 2025-01-20 07.48  |
|                     | BALLI (BANG)            |               | 備A2篇 47. A2篇 1370<br>                      | 原由和第四体现本运转性重要       |                                       | 其他服务         | <ul> <li>(快速力理)218-2025预算指标组化表 教务处<br/>2 万纪人: #8(80)(000025)</li> </ul>                                                        | 发起鸭 1:我明白                          | 授州20173: 2025-01-13 16:06 |
| 快速通道                |                         |               | ■ 一封70<br>一卡道余额1470.92元                    | 在借間书本               |                                       |              | •[快速办理]時发:关于审核2024年度二级学院目标任务完成<br>发达人:3.8/(en)                                                                                 | <b>東京第十書的第四</b><br>次紀年11 - 後年91:   | 授400月1月: 2025-01-12 07:52 |
| OM/HS               | 人116晚<br><b>⑥</b>       | (81)波外成性<br>重 | <ul> <li>● RUG200</li> <li>修改素弱</li> </ul> | 1人8/2010<br>我的数据    |                                       |              | <ul> <li>(快速心理)转发: 英木学 (研究) 专业中国审核公共课大纲,</li> <li>2012人: 第2349(000000)</li> </ul>                                              | - <b>御田报告相关要求</b><br>次紀116月: - 故界地 | 授权的研究: 2025-01-10 10-27   |
| 则务系统                | 消放系统                    | 0744          | AUC 1.0 1-0 (40 HB                         |                     |                                       |              | -11-注水型用影响的2022 2024等单位的高能带还是型估计                                                                                               |                                    |                           |
| <b>М</b><br>27-1446 | 整方版里。                   | asie          | 清意中心 20                                    |                     | ⊜ ∉∕,≋ş                               | OA网络公告       | 工作周表                                                                                                    |                                    | <b>亩</b> ≢/i8%多           |

图 2 智慧巢院页面

第二步:进入(新)教务系统。点击图2红框所示【(新)教 务系统】,进入(新)教务系统页面(图3);

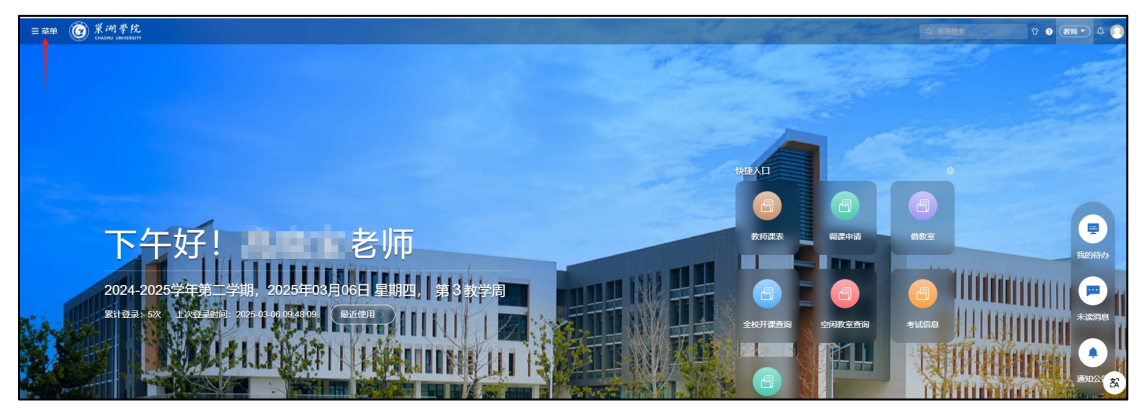

图 3 (新)教务系统页面

| 三菜単 🕝 業 綱 | 学院             |               |          |                |                                                                                                    |
|-----------|----------------|---------------|----------|----------------|----------------------------------------------------------------------------------------------------|
|           | 22.12          | -5 M          | 大臣       | 4717           | *                                                                                                    |
|           | 新増教材申請         | 考试信息          | 实验课表     | 导师资格申报         |                                                                                                    |
| 日教师主动版务   | 课程教材指定         | 个性化排考申请       | 实验成绩录入   | 导师选择意向学生       | 15125                                                                                                    |
|           | 教学任务教材指定       | 缓考审核          |          |                |                                                                                                    |
|           | 课程负责人指定教材      | 监考教师变更申请      |          |                |                                                                                                    |
|           | 教学任务负责人指定教材    | 监考教师变更审核      |          |                | -                                                                                                    |
|           | 订教材            | 入学考试信息        |          |                | 1000                                                                                                    |
|           | 我的教材           | 试卷讷印          |          | 活动举办申请         |                                                                                                    |
|           |                |               |          | 导师指导学生选课信息     |                                                                                                    |
|           |                |               |          | 导师指导学生成绩信息     |                                                                                                    |
|           |                |               |          | 导师指导学生培养方案完成情况 |                                                                                                    |
|           |                |               |          |                |                                                                                                    |
|           | 毕业论文(设计)       | 克赛            | 实习       | 创新创业           | 3请 借数:                                                                                                    |
|           | 毕业论文(设计)       | 我的竞赛项目        | 实习审核     | 我的项目           |                                                                                                    |
|           | 毕业论文(设计)课题申报   | 完赛项目申报        | 我指导的实习   | 大创项目申报         |                                                                                                    |
|           | 毕业论文(设计)师生互选   | 完赛项目管理        | 实习岗位异动审核 | 大创项目审核         |                                                                                                    |
|           | 毕业论文(设计)定稿评例   | 学生获奖上报审核      | 实习请假审核   | 立项申报审核         |                                                                                                    |
|           | 毕业论文(设计)成绩评定   |               | 实习日志审核   | 大创开题检查审核       | (本)日                                                                                                    |
|           | 毕业论文(设计)抽检专家评审 |               | 实习周志审核   | 大创中期检查审核       |                                                                                                    |
|           | 专家评分           |               | 实习报告审核   | 大创结项审核         |                                                                                                    |
|           |                |               | 实习成绩录入   |                |                                                                                                    |
|           |                |               |          |                |                                                                                                    |
|           | 枚研项目           | <b>评枚(新</b> ) |          |                | and the second second                                                                                          |
|           | 教研项目申报         | 督导评教          |          |                | 1000                                                                                                    |
|           | 教研项目专家评分       | 督导评教结果        |          |                | Contraction of the local diversion of the local diversion of the local diversion of the local diversion of the |
|           | 教研成果由报         | 领导评教 —        |          |                | 2                                                                                                    |
|           | 我的教研项目成果       | 领导评教结果        |          |                |                                                                                                    |
|           |                | 同行评教          |          |                | A                                                                                                    |
|           |                | 同行评教结果        |          |                | 11                                                                                                    |
|           |                | 学生日常反馈        |          |                |                                                                                                    |
|           |                | 问卷调查          |          |                |                                                                                                    |

第三步:点击图3箭头所指【菜单】,进入菜单页面(图4);

图 4 菜单页面

第四步:进入领导评教。在图4中点击【教师全部服务】-【评 教(新)】中的【领导评教】,进入领导评教页面(图5)。

| =架单 🕜 茉洲学院<br>Constant Constant Constant |                                                         |                                                                      |                                                                               |                                | \$ 0 € <b>857</b> ↓ |
|------------------------------------------|---------------------------------------------------------|----------------------------------------------------------------------|-------------------------------------------------------------------------------|--------------------------------|---------------------|
| 0×<br>39537933                           |                                                         |                                                                      | 11                                                                            |                                |                     |
| ROMACE: NOLERS >                         | 汗酸(新) > 切型汗酸 服務                                         |                                                                      |                                                                               |                                |                     |
| 自选评教 (2944) 日                            | 3評信息 (0)                                                |                                                                      |                                                                               |                                |                     |
| 2024-2025学年第二学期 🐇                        | •                                                       |                                                                      |                                                                               | 请输入课程/被学班/时间地击被拘留              | (i) <b>0</b> 高级查询 ~ |
| 学期                                       | 课程                                                      | 载学班                                                                  | 日期时间地点人员                                                                      | 已译次数                           | 当前授课进度              |
| 2024-2025学年第二学期<br>存款                    | <b>旅行社经営管理</b><br>022113005   专业统心原<br>64学时   120人   考试 | (2024-2025-2)-022113005-056014-01<br>班级-23話管2班(对口))班级-23話管3班(对<br>口) | 東海学祝<br>1-16編 星期一-7-6节 奥湖学祝 慎思様化101 記心)水<br>1-16編 星期五 5-6节 奥湖学祝 慎思雄(+301 記心)水 | <b>御母: 1</b><br>同行: 1<br>领母: 0 | 18/54               |
| 2024-2025学年第二学期<br>开款                    | <b>旅行社经常管理</b><br>022113005   专业统心課<br>64学时   37人   考述  | (2024-2025-2)-022113005-056014-02<br>現成 23時間1程                       | 東南平昭<br>1~16周 星期— 3~4节 戴湖学院 神学様108 部次水<br>1~16間 星期四 1~2节 戴湖学院 神学塔114 部次法      | <b>御母:</b> 0<br>同行:0<br>初母:0   | 18/64               |
| 2024-2025学年第二学期                          | 公司战略与风险管理<br>2464127   企业管理能力課程<br>48学时   131人   考试     | (2024-2025-2)-2484127-050080-01<br>班级-22编计1班 22编计2班                  | 巢湖学統<br>1~12回 羅邦— 3~4节 厳淵学院 執問妹中501 軟肉肉<br>2~12回 星期五 5~6节 厳淵学院 慎問妹中401 款肉肉    | 留尋: 0<br>同行: 0<br>低等: 0        | 16/46               |

#### 图 5 领导评教页面

2.1.2 课程评价

第五步:选择听课任务。在【领导评教】页面的【自选评教】 标签页中选择听课任务。有两种选择方式:

第一种方式:在图5红框所示的搜索栏中输入课程或班级或时间或教师任一信息,点击查询图标,选择听课教学任务;

第二种方式:点击图5箭头所示的【高级查询】,在弹出的界面(图6)中填写或选择课程或教师等信息后,点图6箭头所示的 【查询】; 注意:为实现"应评尽评",请尽量选择已评次数为0的课程。 如图6中黄色箭头所指。

| = ## 🙆 🕺    | <i>训学院</i> |                                                      |                            |                                                      |          | a when the | N 3.3                   | Q 菜单搜索        | 9 0 MT • 4 |
|-------------|------------|------------------------------------------------------|----------------------------|------------------------------------------------------|----------|------------|-------------------------|---------------|------------|
| 報导评校        |            |                                                      |                            |                                                      |          |            |                         |               |            |
| 您的当前位置: 数件  | 全部服务       | > 评款(新) > 11                                         | 导汗飲 開新                     |                                                      |          |            |                         |               |            |
| 自选评教 (29    | 44)        | 已评信息 (0)                                             |                            |                                                      |          |            |                         |               |            |
| 2024-2025学经 | F第二学期      | ⇒ ]                                                  |                            |                                                      |          |            |                         |               | 收起重询 へ     |
| 课程/数学班      | 输入课程       | 8称/代码查询                                              | 输入数学班名称/代码查询               | 开课部门 ~                                               | 课程类别     |            |                         | $\rightarrow$ | 10 II      |
| 授课教师        | 所服部门       |                                                      | 输入姓名或工号查询                  |                                                      |          |            |                         |               |            |
| 已评次数        |            |                                                      |                            |                                                      |          |            |                         |               |            |
| 上课时间        |            | 开始日期 •                                               | 结束日期                       | - 里明                                                 |          | ○切换周次查询    |                         |               |            |
| 听课校区        | 校区         |                                                      | 数学楼 ~                      | 输入教室名称查询                                             |          |            |                         |               |            |
| 上课学生        | 年级         |                                                      | 安业院系 ~                     | 专业 ~                                                 | 输入班级名称查询 |            |                         |               |            |
| 学期          |            | 课程                                                   |                            | 救学班                                                  | 日期时间地点人员 |            | 已评次数                    | 当前授课进度        | 操作         |
| 2024-202575 | E第二学期      | <b>会计综合模拟实训</b><br>24BA2426502   考<br>48学时   58人   # | 业实践课程<br>等查                | (2024-2025-2)-24BA2426502-<br>050029-01<br>班级:24财管1班 | 巢湖学院     |            | 督导: 0<br>同行: 0<br>領导: 0 | 0/0           | 1<br>1740  |
| h           | 会计综合模拟实训   |                                                      | (2024-2025-2)-24BA2426502- | (2024-2025-2)-24BA2426502-                           |          | 督导: 0      |                         |               |            |
|             |            |                                                      |                            |                                                      |          |            | 共13 条 205               | 新页 ~ ( 1 >    | 前往 1 页     |
|             |            |                                                      |                            |                                                      |          |            |                         |               |            |

图 6 高级查询页面

第六步:选定课程后,点击图6的【评教】,进入【上课时间 安排】界面(图7),选择要评教的节次,注意区分理论和实验实 训课程。点击对应的【评教】按钮,进入【领导问卷填写】页面 (图8);

| 上课时间安排                                                                |                                                                                                    |                   | 5  | $\times$ |
|-----------------------------------------------------------------------|----------------------------------------------------------------------------------------------------|-------------------|----|----------|
| 教学任务 旅行社经营管理 ((2024-2025-2)-022113005-056014-01) 被评教<br>以下为该教师的上课时间安排 | Ja (                                                                                                    | ~                 |    |          |
| 日期时间地点                                                                |                                                                                                    |                   | 操作 |          |
| 2025-02-17 星期— 7~8节(15:50~17:30) 巢湖学院 慎思楼 慎思楼北101                     | 即时评教                                                                                                    | 领导评价问卷 (实验实<br>训) | 评数 | Î        |
|                                                                       | 即时评教                                                                                                    | 领导评价问卷 (理论)       | 评數 |          |
| 2025-02-21 星期五 5~6节(14:00~15:40) 巢湖学院 慎思楼 慎思楼中301                     | 即时评教                                                                                                    | 领导评价问卷 (实验实<br>训) | 评教 |          |
|                                                                       | 5~6节(14:00~15:40) 巢湖学院 慎思楼 慎思楼中301 即时评教 训儿) 即时评教 领导评价问卷 (理论)                                                                                                    | 领导评价问卷 (理论)       | 评教 |          |
| 2025-02-24 星期— 7~8节(15:50~17:30) 巢湖学院 慎思楼 慎思楼北101                     | 即时评教                                                                                                    | 领导评价问卷 (实验实<br>训) | 评數 |          |
|                                                                       | 即时评教         领导评价问卷(理论)         评教           即时评教         领导评价问卷(实验实)         评教           思楼北101         即时评教         领导评价问卷(理论)         评教           即时评教         领导评价问卷(理论)         评教 |                   |    |          |
|                                                                       | 即时评教                                                                                                    | 领导评价问卷(实验实        | 评数 | ~        |

图 7 "上课时间安排"界面

|                                              | 「「「「」「」「」「」「」「」「」「」「」「」「」「」「」「」「」」「」「」」「」」「」」「」」「」」「」」」「」」」「」」」「」」」」 |        |
|----------------------------------------------|----------------------------------------------------------------------|--------|
|                                              |                                                                      |        |
| 所課时间地点 2025-02-17 星期— 7~8节(15:50~17:30) 単湖学術 | E 慎思後 備思後北101                                                        |        |
| 听课学时 ○ 1学时 ○ 2学时 ○ 其他                        |                                                                      |        |
|                                              |                                                                      |        |
| 教学过程                                         |                                                                      |        |
| 教学过程 (文字)                                    |                                                                      |        |
| 最多输入1000个字                                   |                                                                      |        |
|                                              |                                                                      |        |
|                                              |                                                                      |        |
|                                              |                                                                      |        |
|                                              |                                                                      | 0/1000 |
|                                              |                                                                      |        |
| 2 教学过程(图片) *                                 |                                                                      |        |
| 2 教学过程(图片) *                                 |                                                                      |        |

图 8 "领导问卷填写"页面

第七步:填写问卷。

(1)填写听课基础信息。根据听评课程的类别不同,按提示填 写或选择学时、节次、听课地点、日期、课程性质、课程类型等基 础信息;

(2)录入教学过程。教学过程可以采用两种方式录入,一是在 【教学过程(文字)】中打字输入;二是在【教学过程(图片)】 中以图片形式上传听课材料图片:

(3) 教学质量评价。客观公正的对教学质量评价打分;

(4)教学评价及建议。填写课堂教学、学生学习、教学条件等 方面的突出亮点、存在的问题和相关建议。此板块内容以问题和建 议为主,原则上不得少于50字;

(5)点击【暂存】可保存已填写内容暂不提交,问卷填写点击 【提交】。

2.1.3 评教信息查看与修改

评课人员查看已评内容。点击图9箭头所指的【已评信息】, 进入【已评信息】页面(图10)。点击【详情】可查看已提交内容 和被听课教师整改工作情况(图11)。

评课人员修改已评内容。在【**已评信息**】页面点击【修改】, 可以对已提交但还未发布的领导问卷内容进行修改。

注: 1. 系统默认领导问卷提交一天后对被听课教师发布;

13

 2.系统规定,在领导问卷公布之日起14天内,被听课教师应在系统中提交 听课整改措施。

| 三菜单 🕑 🕺    | ·时宇风<br>IOHU UNIVERSITY    |                                                        |              |                                                                      |          |                       |                                                                  |
|------------|----------------------------|--------------------------------------------------------|--------------|----------------------------------------------------------------------|----------|-----------------------|------------------------------------------------------------------|
| ご×<br>領导評教 |                            |                                                        |              |                                                                      |          |                       | 1 3 3 3 S                                                        |
| 您的当前位置: 数据 | 5全部服务 》 评款(新)              | > 97                                                   | 导评教 周新       |                                                                      |          |                       |                                                                  |
| 自选评教 (29   | 944) 已评信息                  | (1)                                                    |              |                                                                      |          |                       |                                                                  |
| 2024-2025学 | 年第二学期 与                    | 1                                                      |              |                                                                      |          |                       |                                                                  |
| 课程/教学班     | 输入课程名称/代码查                 | ii)                                                    | 输入数字班名称/代码查询 | 开课部门 ~                                                               | 课程类别     |                       |                                                                  |
| 授课教师       | 所屬部门                       |                                                        | 输入姓名或工号查询    |                                                                      |          |                       |                                                                  |
| 已评次数       |                            |                                                        |              |                                                                      |          |                       |                                                                  |
| 上课时间       | 自 开始日期                     |                                                        | 结束日期         | [星期 ~                                                                |          |                       | こ切換周次査询                                                          |
| 听课校区       | 校区                         |                                                        |              | 输入教室名称查询                                                             |          |                       |                                                                  |
| 上课学生       | 年级                         |                                                        | 专业院系 〜       | ●业 ~                                                                 | 输入班级名称查询 |                       |                                                                  |
| 学期         | 课程                         |                                                        |              | 較学班                                                                  |          | 日期时                   | 时间地点人员                                                           |
| 2024-2025学 | 旅行社<br>年第二学期 02211<br>64学时 | <b>新行社会會理</b><br>022113055   专业综心课<br>64学时   120人   考試 |              | (2024-2025-2)-022113005-056014-01<br>班级-23該管2班(对口),班级-23該管3班(对<br>口) |          | 巢湖学<br>1~16届<br>1~16周 | 学现<br>周 墨明一 7~8节 巢湖学院 慎思様北101 郭炎冰<br>周 墨明五 5~6节 巢湖学院 慎思健中301 郭炎冰 |

图 9 领导评教页面

| 自选评数 (2944) <b>i</b> | 3评信息 (1)       |                                              |                                                      |                       |            |          |
|----------------------|----------------|----------------------------------------------|------------------------------------------------------|-----------------------|------------|----------|
| 2024-2025学年第二学期      | → 请输入课程/数学班/时间 | 地点被预查询 〇 发布状态                                | ◇ ■放状态 ◇                                             |                       |            | 高级查询 ~   |
| 学期                   | 被评教师           | 参评任务                                         | 听课时间地点                                               | 问卷                    | 状态         | 操作       |
| 2024-2025学年第二学期      | 12             | (2024-2025-2)-022113005-056014-01<br>旅行社经营管理 | 2025-02-17 星期— 7~8节(15:50~17:30)<br>巢湖学院 镇思楼 慎思楼北101 | 即时汗疢<br>领导评价问卷 (理论课程) | 未没布<br>未整改 | 再次评数修改详情 |
|                      |                |                                              |                                                      |                       | 1          | /        |
| 1                    |                |                                              |                                                      |                       |            |          |

#### 图 10 已评信息页面

| Ē | 已评信息 - 详情 |               |       |                     |  |        |                   | 5  | × |  |  |
|---|-----------|---------------|-------|---------------------|--|--------|-------------------|----|---|--|--|
| 1 | 整改信息反馈    |               |       |                     |  |        |                   |    |   |  |  |
|   | 整改状态      | 未整改           |       | 整改截至时间              |  |        | 整改信息提交<br>时间      |    |   |  |  |
|   | 整改信息      |               |       |                     |  |        |                   |    |   |  |  |
| 1 | 译教明细      |               |       |                     |  |        |                   |    |   |  |  |
|   | 一级分类      | 二级分类          | 指标    |                     |  | 所填现    | 页                 | 得分 |   |  |  |
|   | 理论课程      | 程 理论教学过程 教学过程 |       |                     |  | 测试     |                   |    |   |  |  |
|   | 理论课程      | 理论教学评价及<br>建议 | 教学过程( | 数学过程 (图片) 11.jpg 预览 |  |        |                   |    |   |  |  |
|   | 理论课程      | 教书育人          | 教书育人  | 育人 🖈                |  |        | * * * * * * * * * | 10 |   |  |  |
|   | 理论课程      | 教学内容          | 教学内容  |                     |  | ****** |                   | 30 |   |  |  |
|   | 理论课程      | 教学组织          | 教学组织  |                     |  | ***    | **********        | 25 |   |  |  |
|   | 理论课程      | 教仪教态          | 教仪教态  |                     |  | *      | * * * *           | 5  |   |  |  |
|   | 理论课程      | 学生学习          | 学生学习  |                     |  | ***    | ****              | 25 |   |  |  |

# 2.2 【手机端】领导评教

第一步:手机端登录今日校园,选择【教学服务】,点击【新教 务系统】

| 14:29       |                  | ***u1 **u1       | 🧙 40% 🔳     |  | 14:29     |                   | ***tl **ul       | 🤶 40% <b>1</b> |
|-------------|------------------|------------------|-------------|--|-----------|-------------------|------------------|----------------|
|             | 服务               | 中心               |             |  |           | 服务                | 中心               |                |
| 舌服务 〔       | 管理服务(            | 教学服务             | ) A:E       |  | 服务        | 管理服务              | 教学服务             |                |
| 教学服务        | 务                |                  |             |  | 教学服务      | Ş                 |                  |                |
|             |                  | <b>E</b>         | 8           |  |           |                   |                  |                |
| 第二课堂        | 图书查询             | 研修间預<br>约        | 自习室座<br>位管理 |  | 第二课堂      | 图书查询              | 研修间预<br>约        | 自习室座<br>位管理    |
|             | Ē                |                  | Trood       |  | , 🖪       | 閸                 |                  |                |
| 新教务系<br>统   | 督查督办<br>任务       | 考试月历             | 优课          |  | 新教务系<br>统 | 督查督办<br>任务        | 考试月历             | 优课             |
| 人工智能        | 能应用              |                  |             |  | 人工智能      | 能应用               |                  |                |
| Cooperson A | St.              | S.               | 錂           |  | doograaak | <b>3</b>          | C.               | 5              |
| deepseek    | deepsee<br>k(浙江大 | deeps<br>eek(百度) | 通义千问        |  | deepseek  | deepsee<br>k(浙江大… | deeps<br>eek(百度) | 通义千问           |
| 今日          | 讯息  服            | 务校园              | 我的          |  | 今日        | 讯息  服             | <b>送务</b> 校园     | 我的             |
|             | ≡ (              | ⇒ ÷              | )           |  |           | = 1               |                  | 1              |

第二步:点击【更多】,点击【领导评教】

| 14:30 <sup>#</sup> ill *ill 🖘 40% 🔳          | 14:30 "iiil "iii 🖏 40% 🔳                                                        |
|----------------------------------------------|---------------------------------------------------------------------------------|
| く新教务系统                                       | く 新教务系统                                                                         |
|                                              | Q请输入关键词                                                                         |
|                                              | 我的服务 编辑                                                                         |
| 更多                                           | 考试 成绩 评教 教材 公共查询 教室                                                             |
|                                              | 考试                                                                              |
| [1] 通知   · · · · · · · · · · · · · · · · · · | <b>沙</b><br>考试查询                                                                |
| 我的日程                                         | ┃成绩                                                                             |
|                                              | <ul> <li>         成成限入 運程に使用<br/>金肉     </li> <li>         1 評較     </li> </ul> |
| 近三天无日程!                                      | ♀ ♀ ♀ ♀ ♀ ♀ ♀ ♀ ♀ ♀ ♀ ♀ ♀ ♀ ♀ ♀ ♀ ♀ ♀                                           |
|                                              | 1 教材                                                                            |
|                                              | 教材查询                                                                            |

第三步:在评教页面,点击顶部的学期切换当前学年学期;选择目标课程,点击【评教】跳转到评教指标页面。

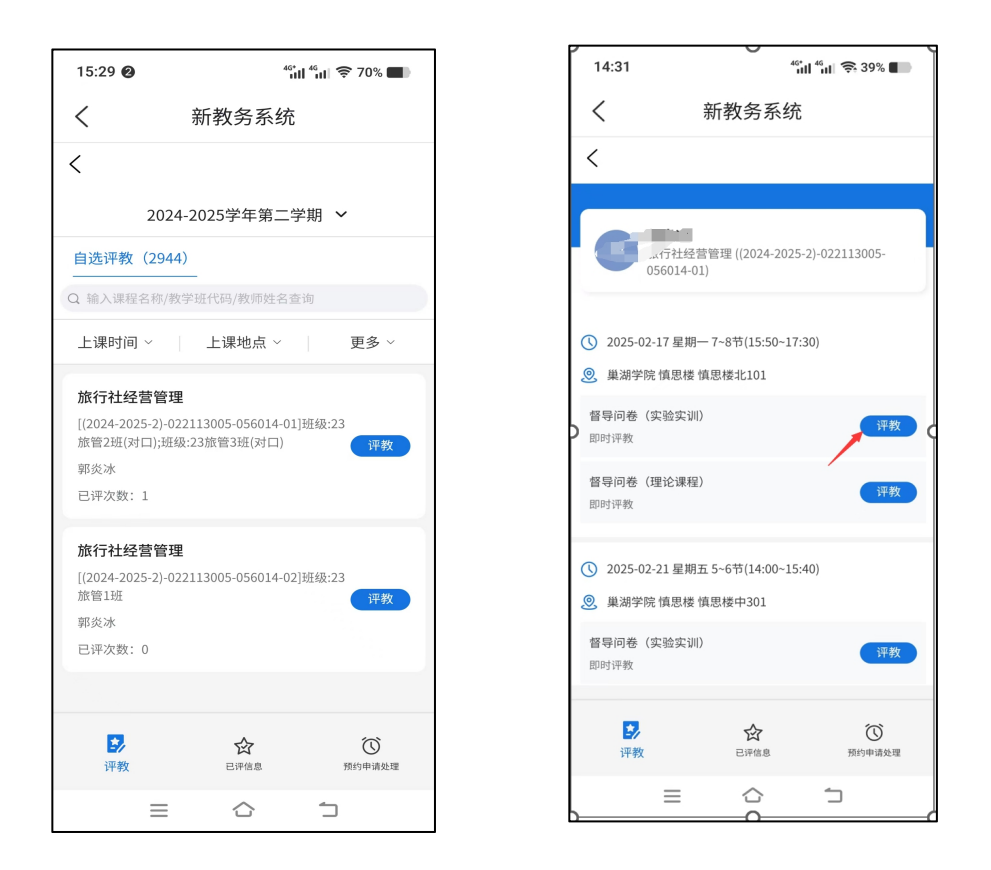

第四步:输入教学过程,点击各指标分值,填写教学评价与建议,点击【提交】完成评教。

注: 匿名默认为勾选状态, 提交后, 被评人无法看到领导信息。

| 14:31 <sup>46</sup> 리 <sup>46</sup> 리 중 39% <b>-</b>                                                                                                    | 二、教学质量评价                                                                                                    | 6. 約12約本 (5分) *                                                                        |
|----------------------------------------------------------------------------------------------------|----------------------------------------------------------------------------------------------------|----------------------------------------------------------------------------------------|
| く 新教务系统                                                                                                    | 3、教书育人(10分)*                                                                                                    | 为人师表,严于律己,精神饱满,讲课有激情。授课认真,仪<br>表庄重, 数态自然,具有良好的精神状态。                                    |
| < 得分: 0/100 0% 图存                                                                                                    | 政治方向坚定,治学严谨,观点正确。贯彻立德树人要求,挖<br>据课程理项元素,有机限入社会责任感数育、创新创业教育、实<br>践能力培养,课程思政效果良好。                                                                    | 습 습 습 습 습 0 <sub>2</sub>                                                               |
| 督导问卷(理论课程)                                                                                                    | 습습습습습습습습 0 <sub>9</sub><br>습                                                                                                    | 7、学生学习(25分)*<br>途守住德,服从管理,认真完成速度学习任务。听谱认真,积<br>极思考,敢于质疑。学生积极参加教学活动,博生互动情况<br>好了、可求图成少。 |
| <ul> <li>課程: 新行社総管管理(2024-2025-2)-022113<br/>005-056014-01)</li> <li>教师: 第炎法</li> <li>时同地点: 2025-02-17 星期一 7-8节(15:50-17:30)</li> <li>最減学院 慎思権 慎思権 北北101</li> <li>听读学时: 1学时 2学时 2学时 其他</li> </ul> | 4、教学组织(25分)*<br>以学生为中心、教学过程安排给当,方法灵活,组织合理、根<br>规成果等向调整,合理是用原则式、探究式,面积合理、根<br>或之就教学手段内方法,则就运用多媒体等现代表用技术,<br>机书设计与教学内容在系层密,与多媒体相配合,结构合理,简<br>法, T%。 | <ul> <li>         ☆ ☆ ☆ ☆ ☆ ☆ ☆ ☆ ☆ ☆ ☆ ☆ ☆ ☆ ☆</li></ul>                              |
| <ul> <li>、教学过程</li> <li>教学过程(文字)与教学过程(图片)2选1必須</li> <li>1、教学过程(文字)</li> <li>至多输入1000个字</li> </ul>                                                                                                 | <ul> <li></li></ul>                                                                                                    | レレレレレ<br>8、教学規范(5分) ★<br>数字44F140元7全、数字面序演进、55F054F1数字进展。<br>☆ ☆ ☆ ☆ ☆ 0.9             |
|                                                                                                    | 5、数学内容(30分)*<br>理论现意实际,符合学生特点,数学内容具有一定的高价性、创新性和成绩或,贯彻大师,内容变示,游差变经想量,适量<br>不性、为课程学生和感感,反规规定是不利意思能能想是<br>概念、新成果,数字设计合理、重点交出,条型遗师,内容承<br>能自己、偏序深述。   | <ul> <li>三、教学评价及建议</li> <li>9、教学评价及建议(含持续改进情况)*</li> <li>至多编入1000个字</li> </ul>         |
| 0/1000<br>2、教学过程(图片)                                                                                                    | <ul> <li>☆☆☆☆☆☆☆☆☆ 0,000</li> <li>◇ ◇ ◇ ◇ ◇ ◇ ◇ ◇ ◇ ◇ ◇ ◇ ◇ ◇ ◇ ◇ ◇ ◇ ◇</li></ul>                                                                 |                                                                                        |
| +<br>选择图片<br>最多个,使个文件大小平相22248                                                                                                    |                                                                                                    | о/1000<br>© ща <u>₩х</u><br>≡ ҈ ` `                                                    |

# 2.3 【电脑端】被评教师查看领导评教结果并提交整改措施

### 依次点击【菜单】-【教师全部服务】-【评教】-【领导评教结果】

| =菜单 <b>④ 浆</b> 湖 | 學院<br>JNIVERSITY                         |                            |                            | and and the second second                  | Q  | 菜单搜     |
|------------------|------------------------------------------|----------------------------|----------------------------|--------------------------------------------|----|---------|
| 合教师全部服务          |                                          |                            |                            | 马州国马子工业联合本<br>导师指导学生成绩信息<br>导师指导学生培养方案完成情况 |    |         |
|                  | 毕业论文(设计)                                 | 竞赛                         | 实习                         | 创新创业                                       | 1  | 25      |
|                  | 毕业论文(设计)<br>毕业论文(设计)课题申报<br>毕业论文(设计)课题申报 | 我的竞赛项目<br>竞赛项目申报<br>音赛项目等理 | 实习审核<br>我指导的实习<br>实习是你已动审按 | 我的项目<br>大创项目申报                             |    |         |
|                  | 半亚论文(设计)定稿评阅<br>毕业论文(设计)成绩评定             | 学生获奖上报审核                   | 实习请假审核<br>实习于很审核<br>实习日志审核 | 立项申报审核 大创开题检查审核                            | 瑞  | fi      |
|                  | 毕业论文(设计)抽检专家评审<br>专家评分                   |                            | 实习周志审核<br>实习报告审核           | 大创中明检查审核<br>大创结项审核                         |    |         |
|                  | 教研项目                                     | (平教/新)                     | ¥-JHKRAK/                  |                                            | 查询 | 考       |
|                  | 教研项目申报教研项目专家评分                           | 督导评教<br>督导评教结果             |                            |                                            |    | - North |
|                  | 教研成果申报<br>我的教研项目成果                       | 领导评教<br>领导评教结果<br>同行评教     |                            |                                            | 3  |         |
|                  |                                          | 同行评教结果<br>学生日常反馈<br>问卷调查   |                            |                                            | Λ  |         |

# 点击【被评信息】,点击【详情】,可查看教学评价;

| ©×<br>领导评教结果                                     |                 |                                      |                             |      |                                               |
|--------------------------------------------------|-----------------|--------------------------------------|-----------------------------|------|-----------------------------------------------|
| 您的当前位置: 較师全部服务 » 评数(制                            | f) 》 領导评數结果 BMM |                                      |                             |      |                                               |
| 参评任务(2) <b>被评信息(1</b>                            | ) 预约领导信息 (0)    |                                      |                             |      |                                               |
| 已选中1条 与                                          |                 |                                      |                             |      |                                               |
| 参评任务                                             | 参评领导            | 听课时间地点                               | 问卷                          | 评教结果 | 整改反馈                                          |
| 旅行社经营管理<br>(2024-2025-2)-022113005-0560<br>14-01 | ***             | 2025-02-17 星期一 7~8节(15:50<br>~17:30) | <b>即时评枚</b><br>领导评价问卷(理论课程) | 详情   | 利 0 1 5 天<br>截至日期: 2025-04-02 12:33<br>旗写腋文信息 |
|                                                  |                 |                                      |                             |      |                                               |

| 安评( | <b>言息(1)</b> 预约 | 可领导信息 (0)     |         |        |                     |        |              |         |    |    |   |
|-----|-----------------|---------------|---------|--------|---------------------|--------|--------------|---------|----|----|---|
|     | 填写整改信息 - i      | 洋情            |         |        |                     |        |              |         |    | 53 | × |
|     | 整改信息反馈          |               |         |        |                     |        |              |         |    |    |   |
|     | 整改状态            | 未整改           |         | 整改截至时间 | 2025-04-02 12:33:00 |        | 整改信息提交<br>时间 |         |    |    |   |
| 30  | 整改信息            |               |         |        |                     |        |              |         |    |    |   |
|     | 评教明细            |               |         |        |                     |        |              |         |    |    |   |
|     | 一级分类            | 二级分类          | 指标      |        |                     | 所填项    | i            |         | 得分 |    |   |
|     | 理论课程            | 理论教学过程        | 教学过程(2  | 文字)    |                     | 测试     |              |         |    |    |   |
|     | 理论课程            | 理论教学评价及<br>建议 | 教学过程 (图 | 图片)    |                     | 11.jpg | 预览           |         |    |    |   |
|     | 理论课程            | 教书育人          | 教书育人    |        |                     | * *    | * * * *      | * * * * | 10 |    |   |
|     | 理论课程            | 教学内容          | 教学内容    |        |                     | ***    | ********     | *****   | 30 |    |   |

点击【填写整改信息】,在整改信息反馈框中填写整改措施。点击 【提交】完成听课工作闭环。

| 填写整改信息 |           |                  |     |      |      |      |                |    | [] ×   |
|--------|-----------|------------------|-----|------|------|------|----------------|----|--------|
| 理论课程   | 教仪教态      | 教仪教态             | *   | *    | *    | *    | *              | 5  |        |
| 理论课程   | 学生学习      | 学生学习             | *** | **** | **** | **** | k <del>k</del> | 25 |        |
| 理论课程   | 教学规范      | 教学规范             | *   | *    | *    | *    | *              | 5  |        |
| 理论课程   | 理论教学评价及建议 | 教学评价及建议(含持续改进情况) | 111 |      |      |      |                |    |        |
| 整改信息反馈 |           |                  |     |      |      |      |                |    |        |
| 整改信息*  |           |                  |     |      |      |      |                |    |        |
|        |           |                  |     |      |      |      |                |    | 0/1000 |
|        |           |                  |     |      |      |      |                | 提交 | 取消     |

# 3. 同行评教

### 3.1 【电脑端】同行教师登录

#### 3.1.1 登录

第一步:进入【智慧巢院】。在校园网主页右上角选择【智慧 巢院】(图1)或在浏览器(推荐使用谷歌、Edge、火狐浏览器) 中输入域名:https://authserver.chu.edu.cn/authserver/login,输入账号 密码后点击【登录】,进入【智慧巢院】页面(图2);

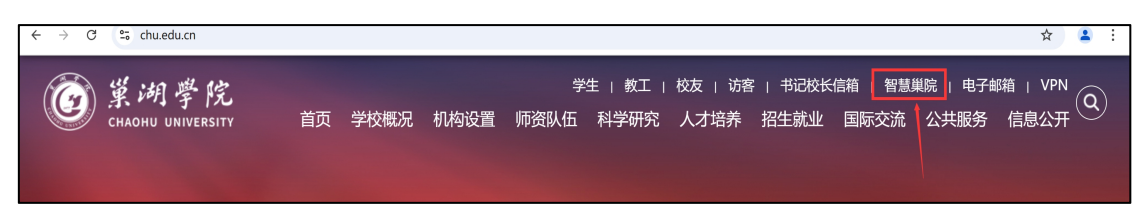

#### 图 1 校园网主页

| © #    | 湖学院<br>and an version v | 智慧巢院    | 會 首页 ■ 赤未大厅 ■ 在线                                                   | 悲服务 ② 数据中心  👪            | 旧版入口                                      |                     |                                                                                         |                                     | 0   |
|--------|-------------------------|---------|--------------------------------------------------------------------|--------------------------|-------------------------------------------|---------------------|-----------------------------------------------------------------------------------------|-------------------------------------|-----|
|        |                         |         |                                                                    | l                        | <b>1997 tel 170 m 1829 lan</b><br>新始入内容应该 | 89. H); M9          | at<br>故木                                                                                |                                     |     |
|        |                         |         | 个人数据                                                               |                          |                                           | 待办任务 🧧              | 已办任务 19 我的申请 99+                                                                        | (i) <b>4</b> /100                   | E P |
|        |                         |         | ● ◇D天門。<br>城市: 巣湖市                                                 | ■ 30°09%<br>期定部稿         |                                           | <b>全部得办</b><br>0A系统 |                                                                                         | s20時(1): - 遅税の約7): 2025-01-20-07.46 |     |
|        | BOULDE<br>BOULDER       |         | 最小2篇 4°C 改造 13°C                                                   | 新EFE804634558441第8       |                                           | 其他服务                | <ul> <li>(快速約理)218-2025預算指标即化表 教労处</li> <li>2 法1:人: #8090/000025)</li> <li>8</li> </ul> | 私/報 J: 教術社                          |     |
| 快速通道   |                         |         | ■ 一封市<br>一卡道余額1470.92元                                             | ₩ 12 1949<br>在借酬化-本      |                                           |                     | •(快速動理)時数:关于审核2024年夏二级学校目标任务完成集员统计<br>发展人:3.利(zm) 8                                     | <b>十支約満知</b><br>人気用料: 後羽公:          |     |
| OAd HS | , 1189 <b>4</b><br>(€)  | 的政策投(信) | <ul> <li>● 用でお出やり</li> <li>修改変明</li> <li>(時)は、10 - 3076</li> </ul> | 1/18/2010<br><b>我的数据</b> |                                           |                     | <ul> <li>●(快速和預報发: 英水学(研究) 专业中期申该公共请大纲、课程报<br/>20月人: 示出的0000000</li> <li>2</li> </ul>   | <b>增相关要求</b><br>现此而日: 成功处           |     |
| 则将系统   | 深线系统                    | 0#4%    | WE 3 020 000                                                       |                          |                                           |                     | 。111年4月1日月1日中市2022 2023年年度後回新市田華省約4月                                                    |                                     |     |
| 11     | <b>#</b>                |         |                                                                    |                          |                                           |                     |                                                                                         |                                     |     |
| 图书系统   | 整方质量                    | 15ið    | 消息中心 20                                                            |                          | 日春八市多                                     | OA网络公告              | 工作用表                                                                                    | 会 金小田多                              | 1   |

图 2 智慧巢院页面

第二步:进入(新)教务系统。点击图2红框所示【(新)教 务系统】,进入(新)教务系统页面(图3);

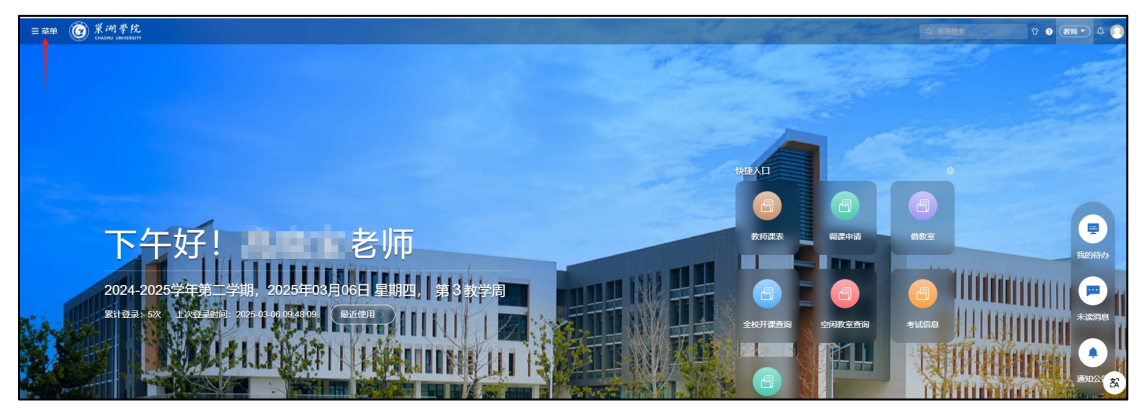

图 3 (新)教务系统页面

| 树口人立四方 |                |                                            |          | 导师指导学生成绩信息    |
|--------|----------------|--------------------------------------------|----------|---------------|
| 如中全部服务 |                |                                            |          | 导帅指导学生培养力案元成情 |
|        | 毕业论文(设计)       | 竞赛                                         | 实习       | 创新创业          |
|        | 毕业论文(设计)       | 我的竞赛项目                                     | 实习审核     | 我的项目          |
|        | 毕业论文(设计)课题申报   | 竞赛项目申报                                     | 我指导的实习   | 大创项目申报        |
|        | 毕业论文(设计)师生互选   | 竞赛项目管理                                     | 实习岗位异动审核 | 大创项目审核        |
|        | 毕业论文(设计)定稿评阅   | 学生获奖上报审核                                   | 实习请假审核   | 立项申报审核        |
|        | 毕业论文(设计)成绩评定   |                                            | 实习日志审核   | 大创开题检查审核      |
|        | 毕业论文(设计)抽检专家评审 |                                            | 实习周志审核   | 大创中期检查审核      |
|        | 专家评分           |                                            | 实习报告审核   | 大创结项审核        |
|        |                |                                            | 实习成绩录入   |               |
|        | 教研项目           | 评教(新)                                      |          |               |
|        | 教研项目申报         | 督导评教                                       |          |               |
|        | 教研项目专家评分       | 督导评教结果                                     |          |               |
|        | 教研成果申报         | 领导评教                                       |          |               |
|        | 我的教研项目成果       | 领导评教结果                                     |          |               |
|        |                | 同行评教 🔶 ——————————————————————————————————— |          |               |
|        |                | 同行评教结果                                     |          |               |
|        |                | 学生日常反馈                                     |          |               |
|        |                | 问卷调查                                       |          |               |

第三步:点击图3箭头所指【菜单】,进入菜单页面(图4);

图 4 菜单页面

第四步:进入同行评教。在图4中点击【教师全部服务】-【评 教(新)】中的【同行评教】,进入同行评教页面(图5)。

| ②×<br>約行评教                |                                                         |                                                                          |                                                                            |           |                         |          |
|---------------------------|---------------------------------------------------------|--------------------------------------------------------------------------|----------------------------------------------------------------------------|-----------|-------------------------|----------|
| 的当前位置: 數师全部服务             | 子》 评數(新) 》 同行评数 <sup>膨新</sup>                           |                                                                          |                                                                            |           |                         |          |
| 自选评教 (2944)               | 已评信息 (0)                                                |                                                                          |                                                                            |           |                         |          |
| 2024-2025学年第二学            | ど期 与                                                    |                                                                          |                                                                            | 请输入课程/教学班 | 旺/时间地点教师查询              | Q 高級查询 ~ |
| 学期                        | 课程                                                      | 教学班                                                                      | 日期时间地点人员                                                                   | 已评次数      | 当前授课进度                  | 操作       |
| 2024-2025学年第二<br>学期<br>译教 | <b>旅行社经营管理</b><br>022113005   专业核心课<br>64学时   120人   考试 | (2024-2025-2)-022113005-<br>056014-01<br>班级:23旅营2班(对口);班级:23<br>旅营3班(对口) | 単導学統<br>1~16周 星期一 7~8节 巢湖学統 慎思楼北101 郭炎冰<br>1~16周 星期五 5~6节 巢湖学統 慎思核中301 郭炎冰 |           | 留导: 1<br>同行: 0<br>领导: 0 | 18/64    |
| 2024-2025学年第二<br>学期       | <b>旅行社经营管理</b><br>022113005   专业核心课<br>64学时 37人   考试    | (2024-2025-2)-022113005-<br>056014-02<br>班级:23旅營1班                       | 単導学統<br>1-16周 建期一 3-4节 単減学統 博学楼108 第5次冰<br>1-16周 建期四 1-2节 単減学統 博学校114 第5次冰 |           | 督导: 0<br>同行: 0<br>领导: 0 | 18/64    |
|                           |                                                         |                                                                          | 共 2944 象 20寮/                                                              | 页 🗸 🚺     | 2 148 >                 | 前往 1 页   |

图 5 同行评教页面

3.1.2 课程评价

第五步:选择听课任务。在【同行评教】页面的【自选评教】 标签页中选择听课任务。有两种选择方式:

第一种方式:在图5红框所示的搜索栏中输入课程或班级或时 间或教师任一信息,点击查询图标,选择听课教学任务; 第二种方式:点击图5箭头所示的【高级查询】,在弹出的界面(图6)中填写或选择课程或教师等信息后,点图6箭头所示的 【查询】;

注意:为实现"应评尽评",请尽量选择已评次数为0的课程。 如图6中黄色箭头所指。

| 同行评枚        |         |                 |              |                                          |                           |             |                      |               |                |             |
|-------------|---------|-----------------|--------------|------------------------------------------|---------------------------|-------------|----------------------|---------------|----------------|-------------|
| 念的消荷位置: 数章  | 1全部服务 > | 评款(新) > 同       | 行评款期新        |                                          |                           |             |                      |               |                |             |
| 自选评教 (29    | 944) 🖻  | 評信息 (0)         |              |                                          |                           |             |                      |               |                |             |
|             | _       | _               |              |                                          |                           |             |                      |               |                |             |
| 2024-2025学  | 年第二学期 〜 | -               |              |                                          |                           |             |                      |               |                | 收起費询 ヘ      |
| 课程/数学班      | 输入课程名标  | 你/代码查询          | 输入数学班名称/代码查询 | 开课部门                                     | / 课程类别                    |             |                      |               |                | 直向 重置       |
| 授课教师        | 所願部门    |                 | 输入姓名或工号查询    |                                          |                           |             |                      |               |                |             |
| 已评次数        |         |                 |              |                                          |                           |             |                      |               |                |             |
| 上课时间        |         | 円始日期 -          | 结束日期         | - 238                                    |                           |             | ◎切換周次査询              |               |                |             |
| 听课校区        | 校区      |                 | 一 数学後 シー     | 输入数室名称查询                                 |                           |             |                      |               |                |             |
| 上课学生        | 年级      |                 | 专业挑系 ~       | 专业                                       | - 输入班级名                   | 称查询         |                      |               |                |             |
| 今期          |         | 御祭              |              | 30°236                                   |                           | Fullestian  | 951R                 | 已運免數          | 当前近谭讲座         | 10-01:      |
| 9-10        |         | No.Contemporate |              | 74-7-04                                  |                           | waste in    | 1.00.0 C.01          | Christian     |                | and P       |
| 2024-2025学会 | 年第二学期   | 022113005 专业    | 記稿心課         | (2024-2025-2)-0221130<br>班级:23該管2班(対口);) | 05-056014-01<br>1级:23旅管3班 | 1~16周 星期一 1 | ~8节 崖湖学院 慎思梧北101 郭炎冰 |               | 督导: 1<br>同行: 0 | 18/64       |
|             |         | 64学时   120人     | 考试           | (対口)                                     |                           | 1~16周 星期五 ( | ~6节 巢湖学院 慎思被中301 郭炎冰 |               | 领导:0           |             |
| i#40        |         |                 |              |                                          |                           |             |                      |               |                |             |
|             |         | 旅行社经营管理         |              |                                          |                           | 巢湖学院        |                      |               | 留守: 0          |             |
| 2024-2025学4 | 年第二学期   | 022113005 专业    | ≥核心課<br>++>+ | (2024-2025-2)-0221130<br>班级:23訳管1班       | 05-056014-02              | 1~16周 星期一:  | ~4节 巢湖学院 博学楼108 郭炎冰  |               | 同行:0<br>領导:0   | 18/64       |
|             |         |                 |              |                                          |                           |             |                      | 共2944条 20条页 ~ | < 1 2 14       | 18 > 前往 1 页 |
|             |         |                 |              |                                          |                           |             |                      |               |                |             |

图 6 高级查询页面

第六步:选定课程后,点击图6的【评教】,进入【上课时间 安排】界面(图7),选择要评教的节次,注意区分理论和实验实 训课程。点击对应的【评教】按钮,进入【同行问卷填写】页面 (图8):

| 上课时间安排                                                      |      |                   | 0  | × |
|-------------------------------------------------------------|------|-------------------|----|---|
| 教学任务 旅行社经 <b>营管理</b> ((2024-2025-2)-022113005-056014-01) 被评 | 教师   | $\sim$            |    |   |
| 以下为该教师的上课时间安排                                               |      |                   |    |   |
| 日期时间地点                                                      |      |                   | 操作 |   |
| 2025-02-17 星期一 7~8节(15:50~17:30) 巢湖学院 慎思楼 慎思楼北101           | 即时评教 | 同行评价问卷 (实验实<br>训) | 评教 | Î |
|                                                             | 即时评教 | 同行评价问卷 (理论)       | 评数 |   |
| 2025-02-21 星期五 5~6节(14:00~15:40) 巢湖学院 慎思楼 慎思楼中301           | 即时评教 | 同行评价问卷(实验实<br>训)  | 评教 |   |
|                                                             | 即时评教 | 同行评价问卷 (理论)       | 评数 |   |
| 2025-02-24 星期一 7~8节(15:50~17:30) 巢湖学院 慎思楼 慎思楼北101           | 即时评教 | 同行评价问卷 (实验实<br>训) | 评教 |   |
|                                                             | 即时评教 | 同行评价问卷 (理论)       | 评数 |   |
|                                                             | 即时评教 | 同行评价问卷 (实验实       | 评教 | v |

图 7 "上课时间安排"界面

| 1977: 0/100                                         |               | 0%  |
|-----------------------------------------------------|---------------|-----|
|                                                     | 同行评价问卷 (理论课程) |     |
| 听课时间地点 2025-02-17 星期— 7~8节(15:50~17:30) 業湖学院 慎思楼 慎昂 | 思穩地101        |     |
| 听课学时 ○ 1学时 ○ 2学时 ○ 其他                               |               |     |
| —. 教学过程                                             |               |     |
| 1 教学过程 (文字)                                         |               |     |
| 最多输入1000个字                                          |               |     |
|                                                     |               |     |
|                                                     |               |     |
|                                                     |               | 0/1 |
| 2 教学过程 (图片) *                                       |               |     |
|                                                     |               |     |
|                                                     |               |     |

图 8 "同行问卷填写"页面

第七步:填写问卷。

(6)填写听课基础信息。根据听评课程的类别不同,按提示填 写或选择学时、节次、听课地点、日期、课程性质、课程类型等基 础信息;

(7) 录入教学过程。教学过程可以采用两种方式录入,一是在 【教学过程(文字)】中打字输入;二是在【教学过程(图片)】 中以图片形式上传听课材料图片;

(8) 教学质量评价。客观公正的对教学质量评价打分;

(9) 教学评价及建议。填写课堂教学、学生学习、教学条件等 方面的突出亮点、存在的问题和相关建议。此板块内容以问题和建 议为主,原则上不得少于50字;

(10)点击【暂存】可保存已填写内容暂不提交,问卷填写点击【提交】。

3.1.3 评教信息查看与修改

评课人员查看已评内容。点击图9箭头所指的【已评信息】, 进入【已评信息】页面(图10)。点击【详情】可查看已提交内容 和被听课教师整改工作情况。

评课人员修改已评内容。在【**已评信息**】页面点击【修改】, 可以对已提交但还未发布的同行问卷内容进行修改。 注: 1. 系统默认同行问卷提交一天后对被听课教师发布;

2. 系统规定, 在同行问卷公布之日起 14 天内, 被听课教师应在系统中提交 听课整改措施。

| 三菜单 🙀 数                                                                                                    | 务管理信息<br>a Management Informa | 息系统<br>ation Epistem                            |              |                                                     |                        |                                        |                                            |                          | Q 菜単独安                                | \$° <b>0 000</b> ↓ |
|----------------------------------------------------------------------------------------------------|-------------------------------|-------------------------------------------------|--------------|-----------------------------------------------------|------------------------|----------------------------------------|--------------------------------------------|--------------------------|---------------------------------------|--------------------|
| ご×<br>同行评数                                                                                                    |                               |                                                 |              |                                                     |                        |                                        |                                            |                          |                                       |                    |
| 您的当前位置: 数据                                                                                                    | 0全部服务 >                       | · 汗飲(新) > 同                                     | 行评教 周期       |                                                     |                        |                                        |                                            |                          |                                       |                    |
| 自选评教 (29                                                                                                    | 944) Ē                        | 已評信息 (1)                                        |              |                                                     |                        |                                        |                                            |                          |                                       |                    |
| 日本         第二章         第二章           14151142         14151142         140545           14151142         140545         140545           14151142         140545         140545           14151142         140545         140545           14151142         140545         140545           14151142         140547         140545           14151142         140547         140547           14151142         140547         140547           14151142         140547         140547           14151142         140547         140547           14151142         140547         140547           14151142         140547         140547           14151142         140547         140547           14151142         140547         140547           14151142         140547         140547           14151142         140547         140547           14151142         140547         140547           14151142         140547         140547           14151142         140547         140547           14151142         140547         140547           14151142         1405477         140547 <t< th=""><th>午第二学期 :</th><th>= \</th><th></th><th></th><th></th><th></th><th></th><th></th><th></th><th>枚起査询 へ</th></t<> | 午第二学期 :                       | = \                                             |              |                                                     |                        |                                        |                                            |                          |                                       | 枚起査询 へ             |
| 课程/数学班                                                                                                    | 输入课程名                         | 5称/代码查询                                         | 输入数学班名称/代码查询 | ( 开課部门 ー ー ー ー                                      | 课程类别                   |                                        |                                            |                          |                                       | <b>直询 重置</b>       |
| 撥课款师                                                                                                    | ALTERN C                      |                                                 | 4人姓名威工号查询    |                                                     |                        |                                        |                                            |                          |                                       |                    |
| 已评次数                                                                                                    |                               |                                                 |              |                                                     |                        |                                        |                                            |                          |                                       |                    |
| 上课时间                                                                                                    |                               | 开始日期                                            | 结束日期         | - 二川                                                |                        | ~                                      | こ初換周次畫词                                    |                          |                                       |                    |
| 听课校区                                                                                                    | 校区                            |                                                 | 数学語          | 输入收室名称查询                                            |                        |                                        |                                            |                          |                                       |                    |
| 上课学生                                                                                                    | 年级                            |                                                 | 专业院系 ~       | ● ◆业 ~                                              | 输入班级名                  | 称直询                                    |                                            |                          |                                       |                    |
| 学問                                                                                                    |                               | 课程                                              |              | 教学班                                                 |                        | 日期时间地。                                 | 点人员                                        | 已译次数                     | 当前授谭进度                                | 操作                 |
| 2024-2025 <del>9</del> 24                                                                                                    | 年第二学期                         | <b>旗行社经营管理</b><br>022113005   专业<br>64学时   120人 | 24核心课<br>考试  | (2024-2025-2)-022113005<br>班級:23旅營2班(対口),班级<br>(対口) | -056014-01<br>5:23銀管3班 | 巢湖学院<br>1~16周 星期一 7~6<br>1~16周 星期五 5~6 | 8节 興雄学號 偏思樣北101 朝炎冰<br>8节 興雄学號 偏思様中301 朝炎冰 |                          | 晉号: 1<br>同行: 1<br>领导: 0               | 18/64              |
| 2024-2025学                                                                                                    | 年第二学期                         | 旅行社经营管理<br>022113005   专业<br>049904   974       | 2核心课<br>++>+ | (2024-2025-2)-022113005<br>班級:23該權1班                | -056014-02             | 黒湖学院<br>1∼16周 星期— 3~4                  | 4节 樂湖学館 傳学種108 郭达法                         | 共 2944 条 <b>20条</b> /页 ∨ | 督导:0<br>同行:0<br>领⊐·0<br>< 1 2 ··· 148 | 18/64              |

图 9 同行评教页面

| 同行评教              |               |                                              |                                                      |                       |        |            |
|-------------------|---------------|----------------------------------------------|------------------------------------------------------|-----------------------|--------|------------|
| 的当前位置: 軟肉全部服务 >   | 汗軟(新) > 同行评教  | Ritei                                        |                                                      |                       |        |            |
| 自选评教 (2944)       | 3评信息 (1)      |                                              |                                                      |                       |        |            |
| 2024-2025学年第三学期 = | ⇒ 请输入课程/数学班/时 | 间地点数师查询 0 发布状态                               | ◇ ● ■ ■ ■ ■ ■ ■ ■ ■ ■ ■ ■ ■ ■ ■ ■ ■ ■ ■              |                       |        | 高级查询 >     |
| 学棚                | 被评教师          | 参评任务                                         | 听课时间地点                                               | 问襟                    | 秋香     | 操作         |
| 2024-2025学年第二学期   | 旅游管理学院        | (2024-2025-2)-022113005-056014-01<br>旅行社经营管理 | 2025-02-17 星期— 7~8节(15:50~17:30)<br>巢湖学院 慎思楼 慎思楼北101 | 即时评数<br>同行评价问卷 (理论课程) | 未設布未整改 | 周次评数 修改 详情 |
|                   |               |                                              |                                                      |                       |        |            |
|                   |               |                                              |                                                      |                       |        |            |

图 10 已评信息页面

| 女学班/时 | 已评信息 - 详情 |               |        |        |        |                 | 5  | 3 ) | × |      |
|-------|-----------|---------------|--------|--------|--------|-----------------|----|-----|---|------|
|       | 整改状态      | 未整改           |        | 整改截至时间 |        | 整改信息提交<br>时间    |    |     |   |      |
|       | 整改信息      |               |        |        |        |                 |    |     |   |      |
|       | 评教明细      |               |        |        |        |                 |    |     |   |      |
|       | 一级分类      | 二级分类          | 指标     |        | 所填取    | Ę               | 得分 |     |   |      |
|       | 理论课程      | 理论教学过程        | 教学过程(文 | (字)    | 1      |                 |    |     |   |      |
|       | 理论课程      | 理论教学评价及<br>建议 | 教学过程(图 | 片)     | 11.jpg | 1 预览            |    |     |   |      |
|       | 理论课程      | 教书育人          | 教书育人   |        | * *    | * * * * * * * * | 10 |     |   |      |
|       | 理论课程      | 教学内容          | 教学内容   |        | ***    | ******          | 30 |     |   |      |
|       | 理论课程      | 教学组织          | 教学组织   |        | ***    | *******         | 25 |     |   |      |
|       | 理论课程      | 教仪教态          | 教仪教态   |        | *      | * * * *         | 5  |     |   |      |
|       | 理论课程      | 学生学习          | 学生学习   |        | ***    | ******          | 25 |     | ÷ | 20条/ |

# 3.2 【手机端】同行教师评教

第一步:手机端登录今日校园,选择【教学服务】,点击【新教 务系统】

| 14:29     |                  | **id **at        | 🛜 40% 🔳     |   | 14:29     |                   | 10 <sup>1</sup> 10 <sup>1</sup> | 🥱 40% <b>E</b> |
|-----------|------------------|------------------|-------------|---|-----------|-------------------|---------------------------------|----------------|
|           | 服务               | 中心               |             |   |           | 服                 | 务中心                             |                |
| 舌服务 管     | 管理服务(            | 教学服务             | E:A         | 5 | 服务        | 管理服务              | 教学服务                            |                |
| 教学服务      | 2                |                  |             |   | 教学服务      | 务                 |                                 |                |
|           |                  | <b>()</b>        | æ           |   |           |                   |                                 |                |
| 第二课堂      | 图书查询             | 研修间預<br>约        | 自习室座<br>位管理 |   | 第二课堂      | 图书查询              | 研修间预<br>约                       | 自习室座<br>位管理    |
|           | ₽                |                  | tooc        |   |           | 閸                 |                                 | tooc           |
| 新教务系<br>统 | 督查督办<br>任务       | 考试月历             | 优课          |   | 新教务系<br>统 | 督查督办<br>任务        | 考试月历                            | 优课             |
| 人工智能      | 屹应用              |                  |             |   | 人工智能      | 能应用               |                                 |                |
| doepeook  | St.              | S.               | 銢           |   | descensel | <b>2</b>          | St.                             | 錂              |
| deepseek  | deepsee<br>k(浙江大 | deeps<br>eek(百度) | 通义千问        |   | deepseek  | deepsee<br>k(浙江大. | deeps<br>. eek(百度)              | 通义千问           |
| 今日 i      | 讯息服              | 务校园              | 我的          |   | 今日        | 讯息                | 服务校园                            | 國 我的           |
| :         | ≡ 3              | > ±              | 1           |   |           | ≡                 | <u>ن</u>                        |                |

第二步:点击【更多】,点击【同行评教】

| 14:30                                                                                                    | 14:30 "iiil "iiil 🖘 40% 📕                                                                                                    |
|----------------------------------------------------------------------------------------------------|----------------------------------------------------------------------------------------------------|
| く新教务系统                                                                                                    | く新教务系统                                                                                                    |
| ④ Q 请输入关键词                                                                                                    | Q请输入关键词                                                                                                    |
|                                                                                                    | 我的服务编辑                                                                                                    |
| ES ES                                                                                                    | <b>考试</b>   成绩   评教   教材   公共查询   教]                                                                                                    |
|                                                                                                    | 考试                                                                                                    |
| ▲1 通知   >                                                                                                    | <b>沙</b><br>考试盘询                                                                                                    |
| 我的日程                                                                                                    | ■成绩                                                                                                    |
|                                                                                                    | <u>A</u>                                                                                                    |
|                                                                                                    | 成績聚入 译程成绩<br>查询                                                                                                    |
|                                                                                                    | 评教                                                                                                    |
| 近三天无日程!                                                                                                    | Q         Q         Q |
|                                                                                                    | ■教材                                                                                                    |
| <ul> <li>□</li> <li>□</li></ul> | 数材查询                                                                                                    |

第三步:在评教页面,点击顶部的学期切换当前学年学期;选择目标课程,点击【评教】跳转到评教指标页面。

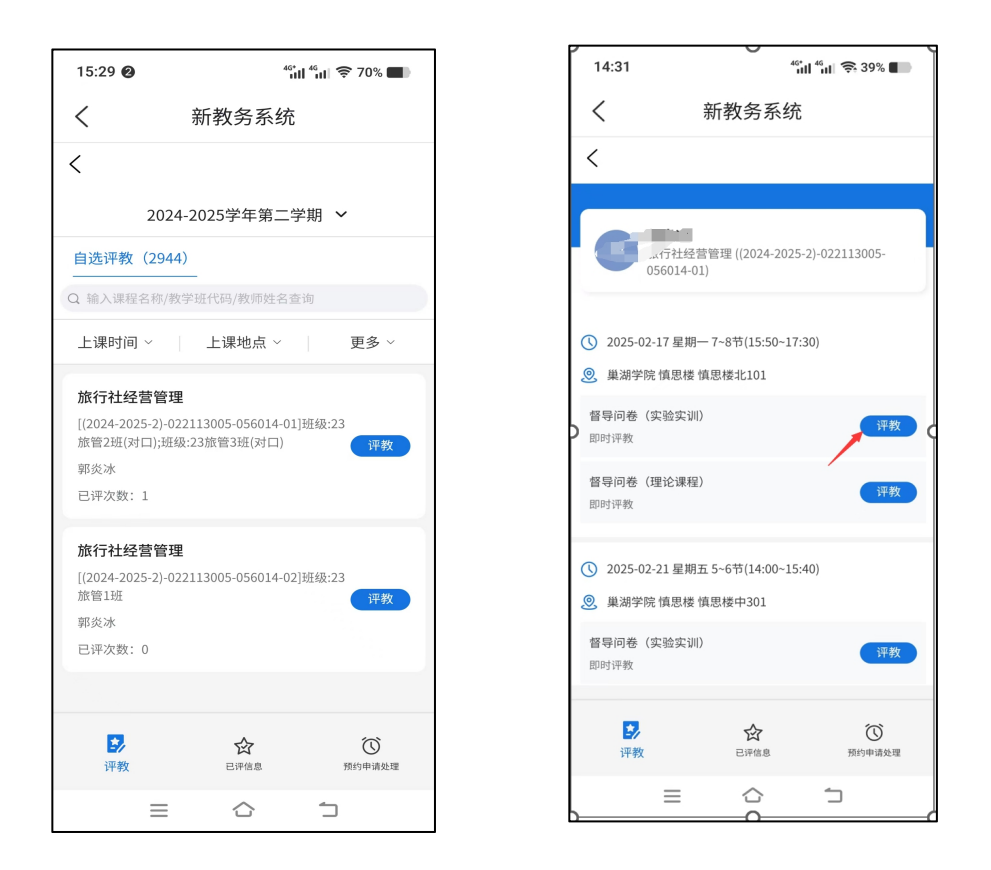

第四步:输入教学过程,点击各指标分值,填写教学评价与建议,点击【提交】完成评教。

注: 匿名默认为勾选状态, 提交后, 被评人无法看到同行信息。

| 14:31 <sup>46</sup> 리 <sup>46</sup> 리 중 39% <b>-</b>                                                                                                    | 二、教学质量评价                                                                                                    | 6. 約12約本 (5分) *                                                                        |
|----------------------------------------------------------------------------------------------------|----------------------------------------------------------------------------------------------------|----------------------------------------------------------------------------------------|
| く 新教务系统                                                                                                    | 3、教书育人(10分)*                                                                                                    | 为人师表,严于律己,精神饱满,讲课有激情。授课认真,仪<br>表庄重, 数态自然,具有良好的精神状态。                                    |
| < 得分: 0/100 0% 图存                                                                                                    | 政治方向坚定,治学严谨,观点正确。贯彻立德树人要求,挖<br>据诸程思惑元素,有机限入社会责任感教育、创新创业教育、实<br>践能力培养,课程思政效果良好。                                                                     | 습 습 습 습 습 0 <sub>2</sub>                                                               |
| 督导问卷(理论课程)                                                                                                    | 습습습습습습습습 0 <sub>9</sub><br>습                                                                                                    | 7、学生学习(25分)*<br>途守住德,服从管理,认真完成速度学习任务。听谱认真,积<br>极思考,敢于质疑。学生积极参加教学活动,博生互动情况<br>好了、可求图成少。 |
| <ul> <li>課程: 新行社総管管理(2024-2025-2)-022113<br/>005-056014-01)</li> <li>教师: 第炎法</li> <li>时同地点: 2025-02-17 星期一 7-8节(15:50-17:30)</li> <li>最減学院 慎思権 慎思権 北北101</li> <li>听读学时: 1学时 2学时 2学时 其他</li> </ul> | 4、教学组织(25分)*<br>以学生为中心、教学过程安排给当,方法灵活,组织合理、根<br>规成果等的需要,合理是用项调试,传究式,面积管理等互动<br>式、总发改学学界的方法。规能证明多媒体等现代表得技术,<br>根书设计和教学内容联系累密,与多媒体相配合,结构合理,简<br>法,下等。 | <ul> <li>         ☆ ☆ ☆ ☆ ☆ ☆ ☆ ☆ ☆ ☆ ☆ ☆ ☆ ☆ ☆</li></ul>                              |
| <ul> <li>、教学过程</li> <li>教学过程(文字)与教学过程(图片)2选1必須</li> <li>1、教学过程(文字)</li> <li>至多输入1000个字</li> </ul>                                                                                                 | <ul> <li>会会会会会会会会会。0.*</li> <li>会会会会会会会会会会会会会会会会会会会会会会会会会会会会会会会会会会会会</li></ul>                                                                     | レレレレレ<br>8、教学規范(5分) ★<br>数字44F140元7全、数字面序演进、55F054F1数字进展。<br>☆ ☆ ☆ ☆ ☆ 0.9             |
|                                                                                                    | 5、教学内容(30分)*<br>理论联系实际,符合学生特点,教学内容具有一定的高价性、创新任和和法庭、贯彻大师,内容变大,游查性学想要,注重学术性,为课程数学目标感,大规模成本学科发展能能注重,新成金,物质展,教学设计合理、重点交出,条理道师,内容承前出后、循序深思。             | <ul> <li>三、教学评价及建议</li> <li>9、教学评价及建议(含持续改进情况)*</li> <li>至多编入1000个字</li> </ul>         |
| 0/1000<br>2、教学过程(图片)                                                                                                    | <ul> <li>☆☆☆☆☆☆☆☆☆ 0,000</li> <li>▲▲▲▲▲▲▲▲▲▲▲▲▲▲▲▲▲</li> </ul>                                                                                     |                                                                                        |
| +<br>选择图片<br>最多个,使个文件大小平相22248                                                                                                    |                                                                                                    | о/1000<br>© ща <u>₩х</u><br>≡ ҈ ` `                                                    |

### 3.3 【电脑端】被评教师查看同行评教结果并提交整改措施

#### 依次点击【菜单】-【教师全部服务】-【评教】-【同行评教结果】

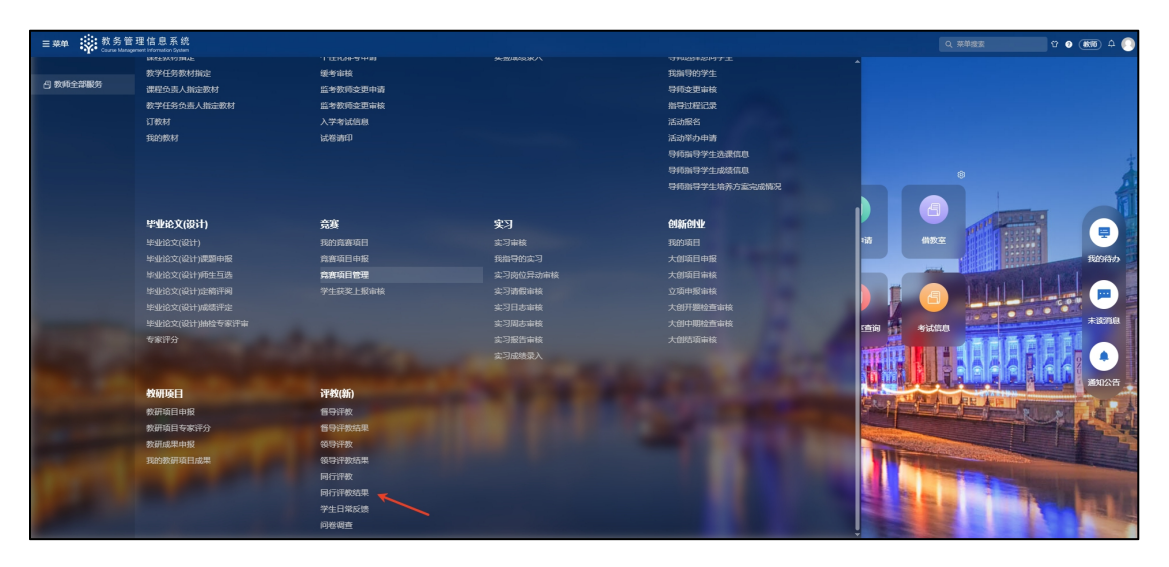

### 点击【被评信息】,点击【详情】,可查看教学评价;

| 同行评教结果                                                                                                    |                  |                                  |                           |      |                        |
|----------------------------------------------------------------------------------------------------|------------------|----------------------------------|---------------------------|------|------------------------|
| 您的当前位置:較简全部服务 > 评数(新) >                                                                                                    | 同行评教结果 <b>局新</b> |                                  |                           |      |                        |
| 参评任务 (2) 被评信息 (1)                                                                                                    | 预约同行信息 (0)       |                                  |                           |      |                        |
|                                                                                                    |                  |                                  |                           |      |                        |
| 参评任务                                                                                                    | 参评同行             | 听课时间地点                           | 问卷                        | 评般结果 | 整改反馈                   |
| the Children and Children and C |                  |                                  | Plo+t/Paty                |      | 则 0 1 5 天              |
| (2024-2025-2)-022113005-056014-01                                                                                                    | ***              | 2025-02-17 星期— 7~8节(15:50~17:30) | 周期11-1100<br>同行评价问卷(理论课程) | 详情   | 截至日期: 2025-04-02 11:11 |
|                                                                                                    |                  |                                  |                           |      | <b>按与接收信息</b>          |

|             | 填写整改信息 - i | 详情                                  |        |                       |                     |              |              | 53 |
|-------------|------------|-------------------------------------|--------|-----------------------|---------------------|--------------|--------------|----|
|             | 教学班名称      | 1000                                | 1.17   |                       |                     |              |              |    |
| <b>冬</b> 评同 | 被评教师       |                                     |        | 参评同行                  | ***                 | 问卷           | 同行评价问卷(理论课程) | 1  |
|             | 得分         | 100                                 | 00     |                       | 2025-03-18 11:08:45 | 发布状态         | 已发布          |    |
| *           | 发布时间       | 2025-03-18 11:11:1                  | 6      |                       |                     |              |              |    |
|             | 「听课信息      |                                     |        |                       |                     |              |              |    |
|             | 听课日期时间     | 2025-02-17 星期— 7~8(15:50-<br>17:30) |        | 听课地点 巢湖学院 慎思楼 慎思楼北101 |                     | 01 听课学时      | 2学时          |    |
|             | 整改信息反馈     |                                     |        |                       |                     |              |              |    |
|             | 整改状态       | 未整改                                 |        | 整改截至时间                | 2025-04-02 11:11:16 | 整改信息提交<br>时间 |              |    |
|             | 整改信息       |                                     |        |                       |                     |              |              |    |
|             | 评教明细       |                                     |        |                       |                     |              |              |    |
|             | 一级分类       | 二级分类                                | 指标     |                       |                     | 所填项          | 得分           |    |
|             | 理论课程       | 理论教学过程                              | 教学过程(1 | 文字)                   |                     | 1            |              |    |
|             | 理论课程       | 理论教学评价及<br>建议                       | 教学过程(目 | 图片)                   |                     | 11.jpg 预览    |              |    |
|             |            |                                     |        |                       |                     |              |              |    |

点击【填写整改信息】,在整改信息反馈框中填写整改措施。点击 【提交】完成听课工作闭环。

|        | CX                                           |             |                                  |                             |      |                                               |
|--------|----------------------------------------------|-------------|----------------------------------|-----------------------------|------|-----------------------------------------------|
| 同行     | <b>亍评救结果</b>                                 |             |                                  |                             |      |                                               |
| (2:35) | 当前位置: 数时全部服务 > 评数(新) >                       | 同行评較結果 風新   |                                  |                             |      |                                               |
| ŧ      | 参评任务 (2) <b>被评信息 (1)</b>                     | 預约同行信息 (0)  |                                  |                             |      |                                               |
|        | 已遗中1条 与                                      |             |                                  |                             |      |                                               |
|        | 参评任务                                         | <b>参评同行</b> | 听课时间地点                           | 问题                          | 评教结果 | 整改反馈                                          |
|        | 旅行社经营管理<br>(2024-2025-2)-022113005-056014-01 | ***         | 2025-02-17 星期— 7-8节(15:50-17:30) | <b>即时评数</b><br>同行评价问题(理论课程) | 详情   | 前 0 1 5 天<br>載至日期: 2025-04-02 11:11<br>執写体权信息 |
|        |                                              |             |                                  |                             |      | 1                                             |

|    | 填写整改信息 |           |                  |           |    | 0       | × |
|----|--------|-----------|------------------|-----------|----|---------|---|
| Ĩ. | 理论课程   | 教学内容      | 教学内容             | ******    | 30 |         |   |
|    | 理论课程   | 教学组织      | 紋学组织             | ******    | 25 |         |   |
|    | 理论课程   | 教仪教态      | 較仪較态             | * * * * * | 5  |         |   |
|    | 理论课程   | 学生学习      | 学生学习             | ******    | 25 |         |   |
|    | 理论课程   | 教学规范      | 教学规范             | * * * * * | 5  |         |   |
|    | 理论课程   | 理论教学评价及建议 | 教学评价及建议(含持续改进情况) | 111       |    |         |   |
|    | 整改信息反馈 |           |                  |           |    |         |   |
|    | 整改信息 * |           |                  |           |    |         |   |
|    |        |           |                  |           |    | 0/1000/ |   |
|    |        |           |                  |           | 提交 | 取消      |   |